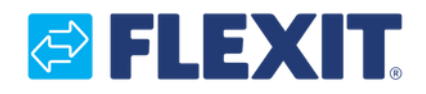

121453SK-01 2024-10

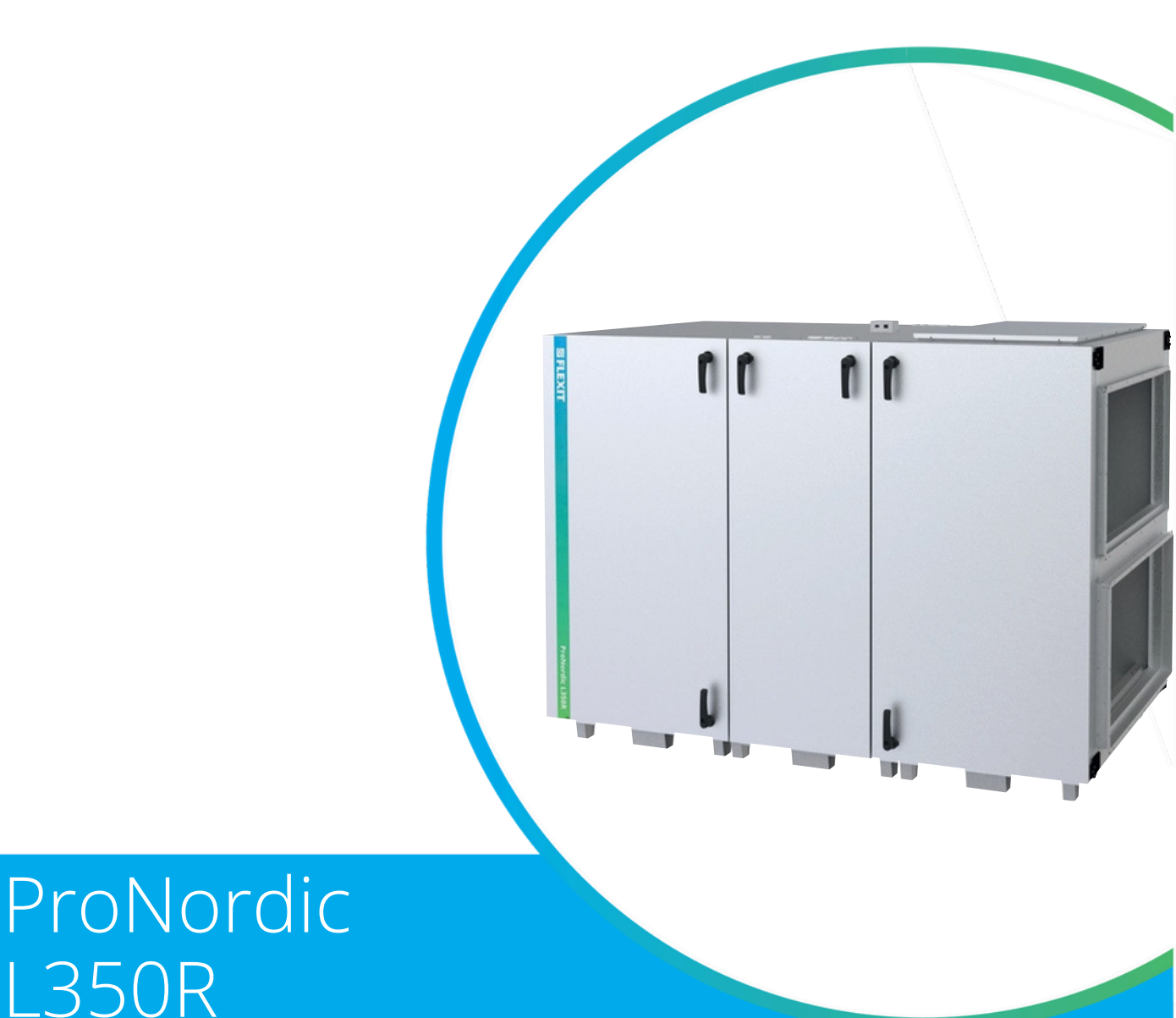

### SPRIEVODCA SPUSTENÍM SK

Vzduchotechnická jednotka

#### Použité symboly

Tieto výrobky sú označené niekoľkými symbolmi, ktoré sa používajú na označenie samotného výrobku a v dokumentácii pre inštaláciu a používateľa.

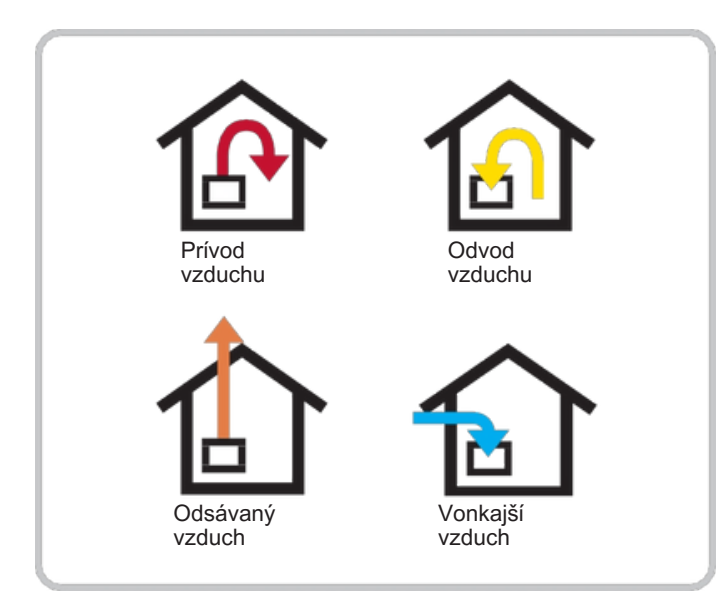

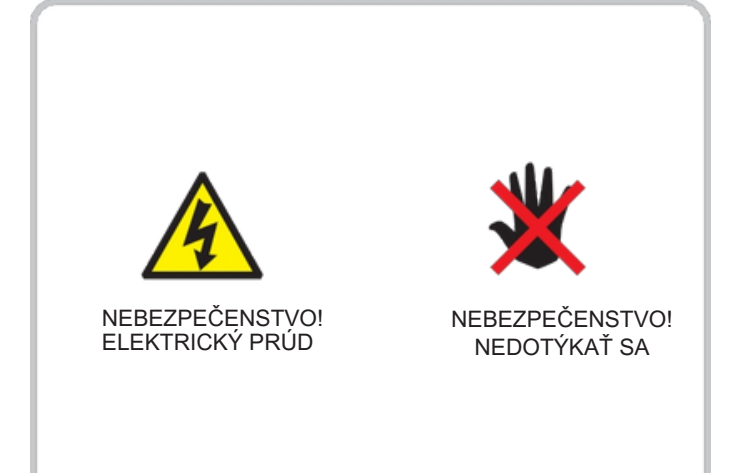

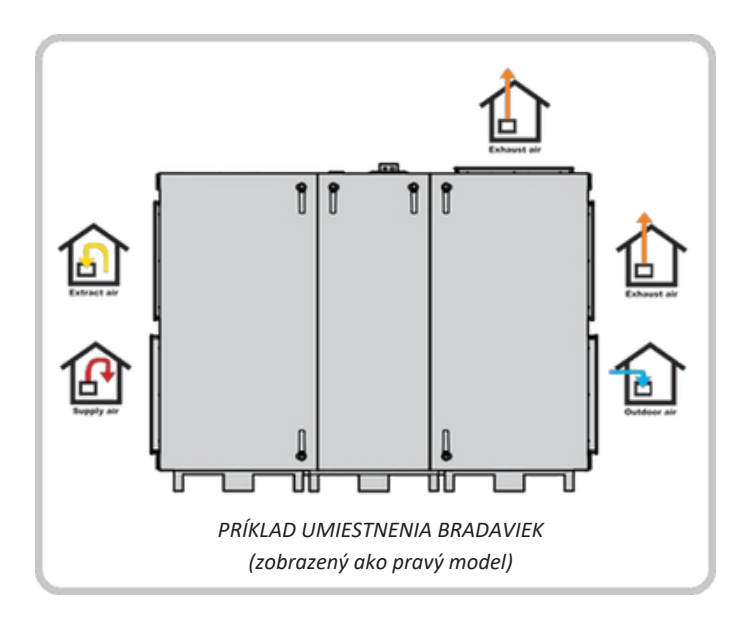

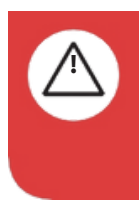

**NEBEZPEČENSTVO!** Ak má textové pole túto farbu, znamená to, že život ohrozujúce alebo vážne osobné následkom nedodržania pokynov môže byť zranenie.

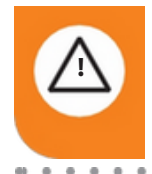

**POZOR!** Ak má textové pole túto farbu, znamená to, že nedodržanie pokynov môže mať za následok materiálne škody.

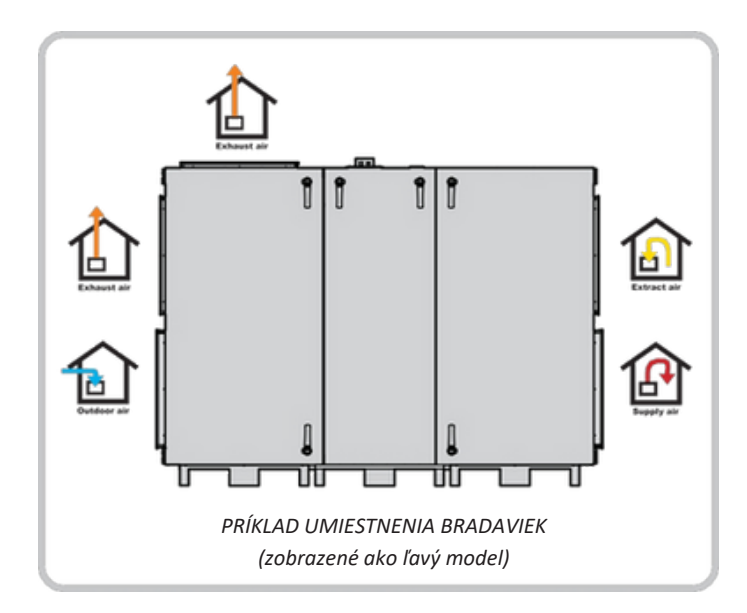

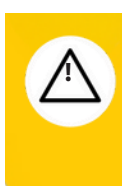

**UPOZORNENIE! Ak** má textové pole túto farbu, znamená to, že dôsledkom nedodržania pokynov môže byť zlý pomer využitia alebo problémy s prevádzkou výrobku.

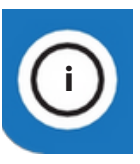

2

**INFO!** Ak má textové pole túto farbu, znamená to, že obsahuje dôležité informácie.

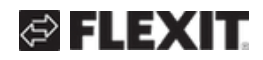

## 🔁 FLEXIT.

## BEZPEČNOSTNÉ POKYNY

 Aby ste predišli riziku požiaru, úrazu elektrickým prúdom alebo zraneniu, pred použitím jednotky si prečítajte všetky bezpečnostné pokyny a výstražné upozornenia.

Všetky elektrické pripojenia musí vykonať kvalifikovaný elektrikár.
Jednotka sa nesmie používať na

odsávanie horľavých alebo výbušných plynov.

Inštalatér nesie zodpovednosť za vykonanie úplného posúdenia bezpečnosti a funkčnosti zariadenia.
Pred vykonaním servisu alebo údržby, vrátane čistenia, musí byť jednotka úplne odpojená od elektrickej siete:

- 1.Vypnite jednotku v nasledovnej ponuke na ručnom ovládači: "Úvodná stránka > SERVISNÝ VYPÍNAČ > Vypnuté".
- 2.Počkajte, kým sa jednotka úplne nezastaví.
- Odpojte napájanie pomocou hlavného vypínača so všetkými pólmi.

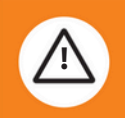

• Táto jednotka je určená výhradne na vetranie vzduchu v domácnostiach a komerčných budovách.

 Na udržanie dobrej kvality vnútorného ovzdušia, dodržanie predpisov a predchádzanie poškodeniu kondenzáciou, nesmie byť jednotka nikdy vypnutá – okrem prípadov servisu, údržby alebo nehody.

 Jednotku nesmie byť prevádzkovaná bez osadených filtrov.

• Všetky inštalatérske práce musí vykonať autorizovaný inštalatér.

• Umiestnenie vodného výmenníka tepla

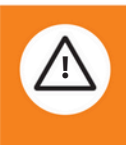

musí byť schválené inštalatérom z dôvodu rizika úniku vody. • Skontrolujte, či je prevádzkové napätie jednotky 3230 V (iba pre Nórsko) alebo 3N400 V.

 Elektrický ohrievač musí byť nakonfigurovaný v súlade s prevádzkovým napätím.

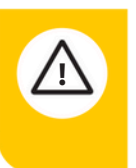

Tento produkt používa EMC tesnenia na dverách. V prípade ich poškodenia musia byť opravené elektricky vodivou páskou.

 Toto zariadenie môžu používať deti od 8 rokov, osoby s fyzickým, senzorickým alebo mentálnym postihnutím, ako aj osoby bez skúseností alebo vedomostí, ak sú pod dozorom alebo boli poučené o bezpečnom používaní zariadenia a rozumejú prípadným rizikám. • Deti sa so zariadením nesmú hrať. • Deti nesmú vykonávať čistenie ani bežnú údržbu bez dozoru. • Jednotka nesmie byť prístupná verejnosti – t. j. musí byť inštalovaná v technickej miestnosti, do ktorej majú prístup obslužný alebo iba oprávnený personál.

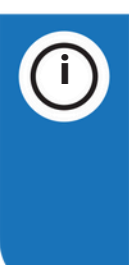

Pozrite si nasledujúce dokumenty pre ďalšie informácie o produkte: 118076 – pokyny pre automatické ovládanie

118540 – schéma zapojenia Pre náhradné diely navštívte www.flexit.com

#### Prehľad

Tento dokument poskytuje jednoduchý prehľad kompletizácie pravého/ľavého variantu vzduchotechnickej jednotky, pripojenie najbežnejšieho príslušenstva a uvedenie jednotky do prevádzky. Ďalšie informácie o jednotke, ovládacích prvkoch, elektrických schémach atď. nájdete na stránke www.flexit.com alebo naskenovaním kódu QR získate prístup k rôznym sprievodcom.

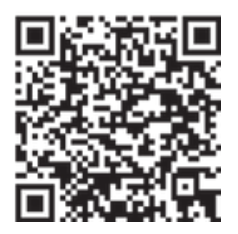

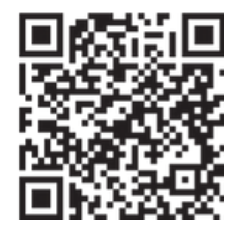

Návod na inštaláciu a údržbu ProNordic L350R

Návod na použitie CS2500

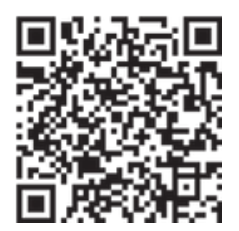

Schéma zapojenia ProNordic L350R

pozrite priložený návod na inštaláciu a údržbu, kde nájdete informácie o bezpečnostných pokynoch týkajúcich sa elektrických pripojení, požiadaviek na napájanie, prerušovača zemného obvodu atď.

Poznámka! Pred pripojením napájacieho zdroja si

#### Pravostranný a ľavostranný model

Jednotka sa dodáva predkonfigurovaná ako pravostranný model, ale pomocou niekoľkých jednoduchých krokov opísaných v tejto príručke sa dá ľahko previesť na ľavostranný model.

Naše produkty podliehajú neustálemu vývoju, a preto si vyhradzujeme právo na zmeny. Taktiež sa zriekame zodpovednosti za akékoľvek tlačové chyby, ktoré sa môžu vyskytnúť.

## S FLEXIT.

## S FLEXIT.

### Obsah

| 1. Rozdelenie jednotky                                      | 6  |
|-------------------------------------------------------------|----|
| 2. Dokončenie pravostranného modelu                         | 8  |
| 2.1. Finalizácia pravostranného modelu                      | 8  |
| 3. Prestavenie na ľavostranný model                         | 11 |
| 4. Nastavenie tlakovej rovnováhy cez rotor                  | 15 |
| 5. Pokyny na pripojenie                                     | 16 |
| 6. Automatizácia "Rýchly sprievodca"                        | 17 |
| 6.1. HMI ProPanel                                           | 17 |
| 6.2. Nastavenia                                             | 17 |
| 6.2.1. Úvod                                                 | 17 |
| .6.2.2. Výber jazyka                                        | 17 |
| 6.2.3. Prihlásenie                                          | 17 |
| 6.2.4. Nastavenie času/časových kanálov                     | 18 |
| 6.2.5. Nastavenie kalendára a programu                      | 18 |
| 6.2.6. Týždenný rozvrh                                      | 19 |
| 6.2.7. Denný rozvrh                                         | 19 |
| 6.2.8. Kalendár (výnimky a zastavenie)                      | 20 |
| 6.3. Nastavenie požadovaných hodnôt pre rýchlosti a teploty | 21 |
| 6.4. Servisný vypínač                                       | 21 |
| 6.5. Regulácia odvádzaného vzduchu                          | 21 |
| 6.6. Zmena jednotiek prietoku                               | 21 |
| 6.7. Spracovanie alarmov                                    | 21 |

5

• •

.....

## 1. Rozdelenie jednotky

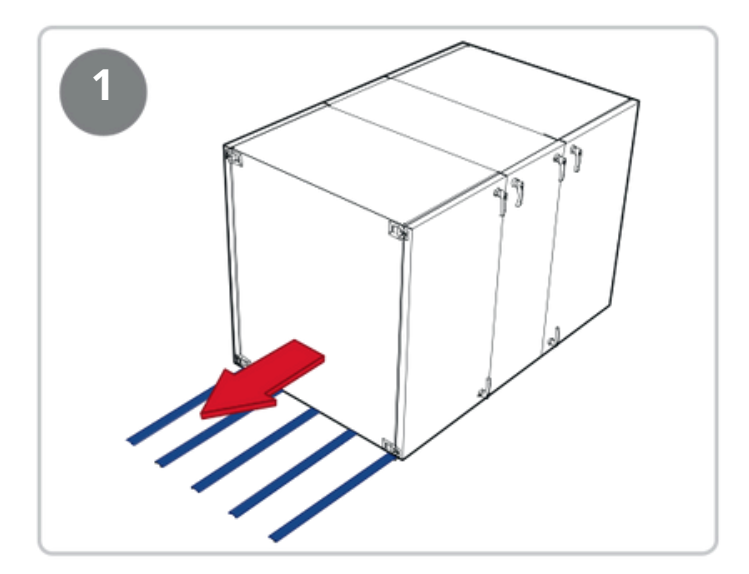

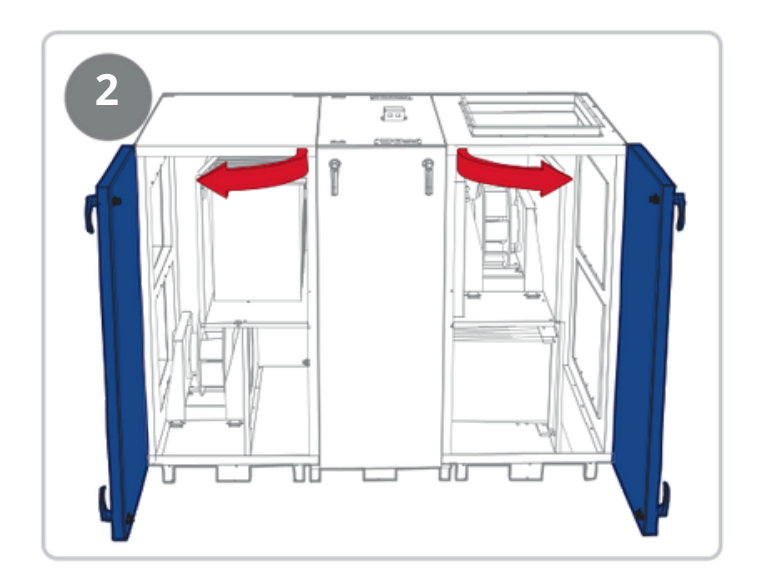

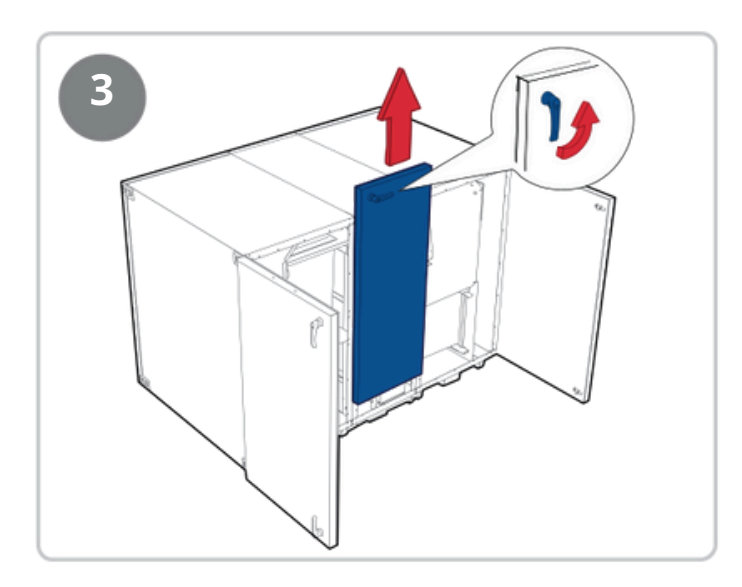

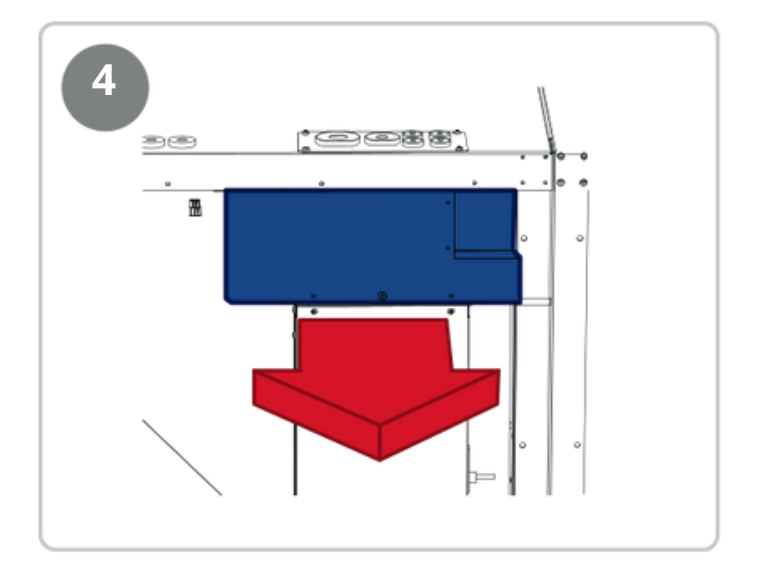

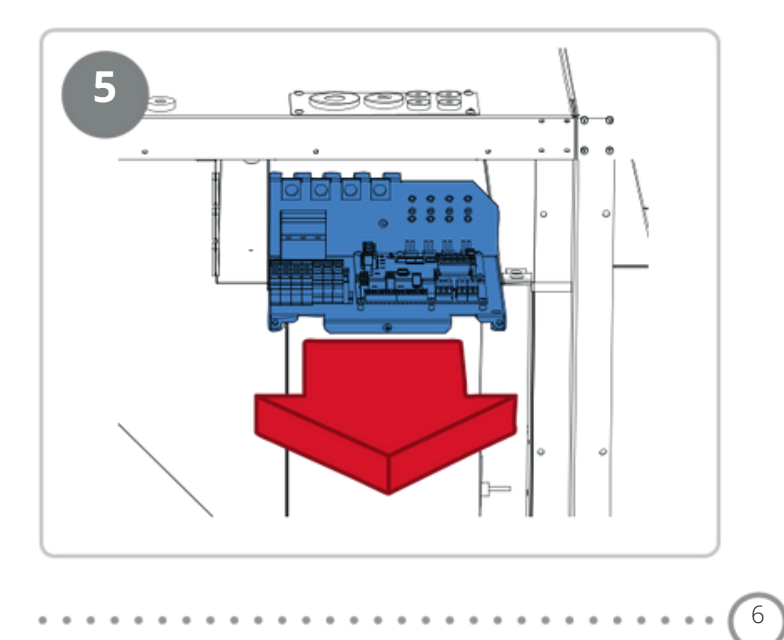

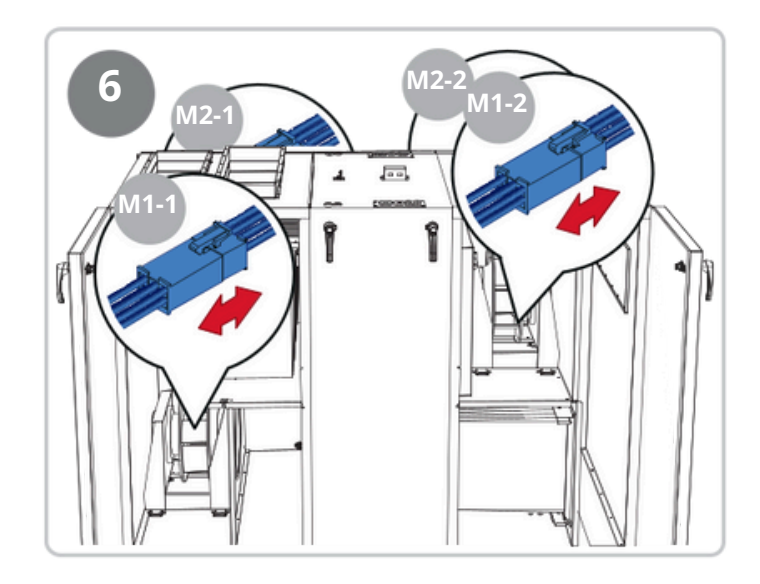

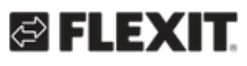

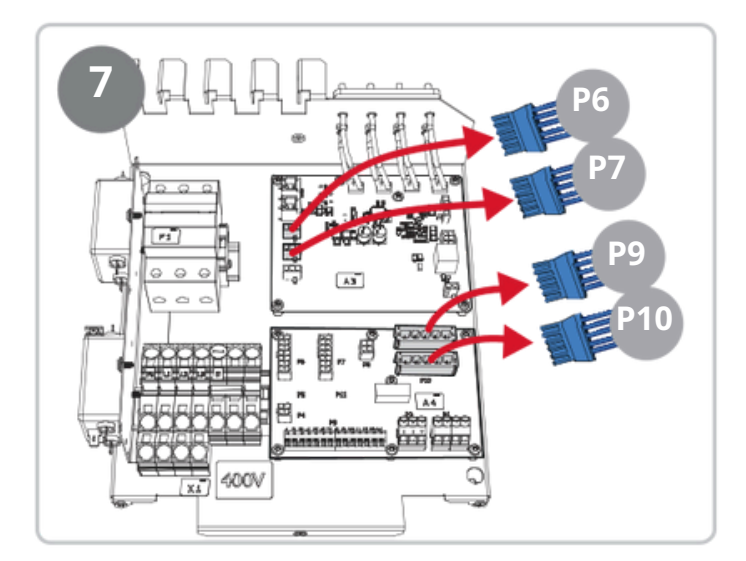

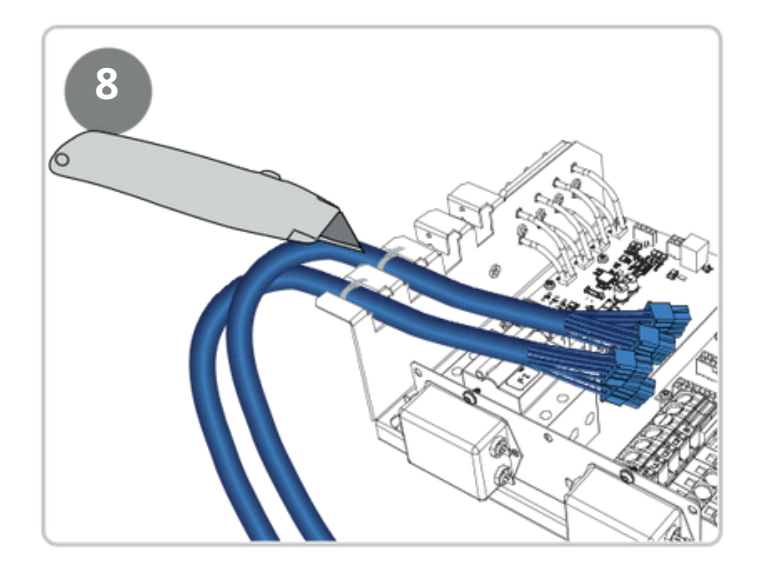

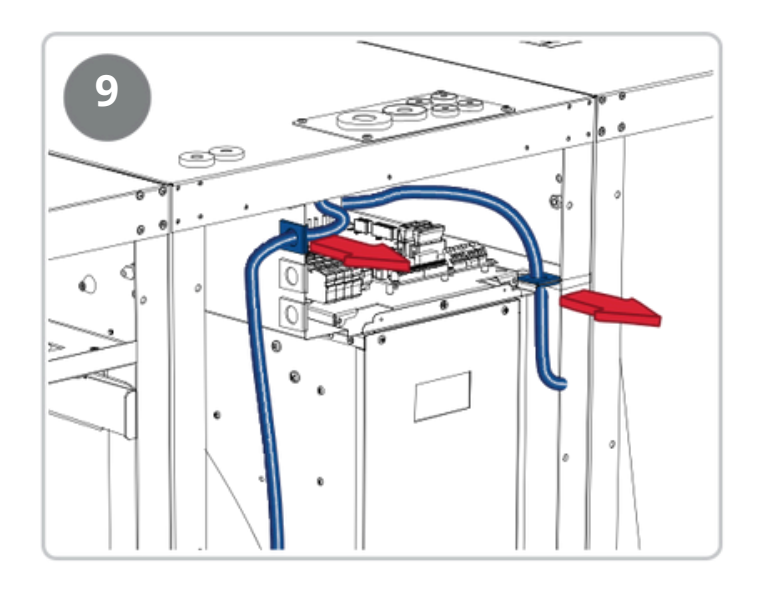

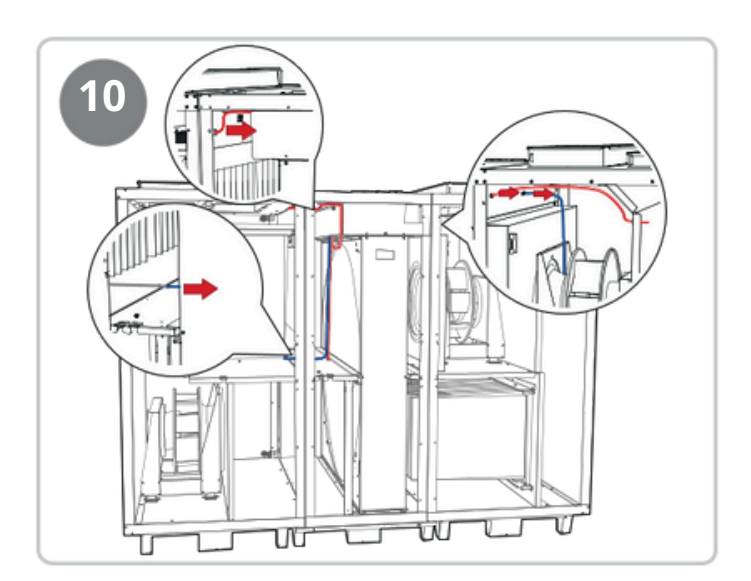

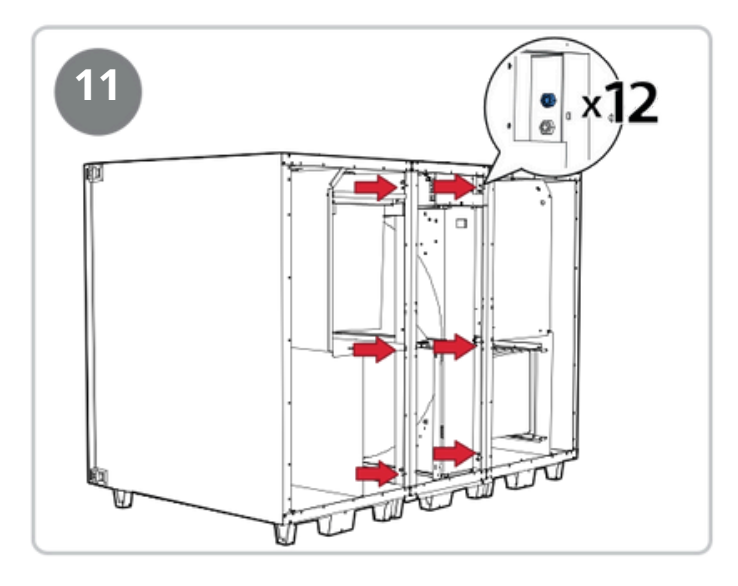

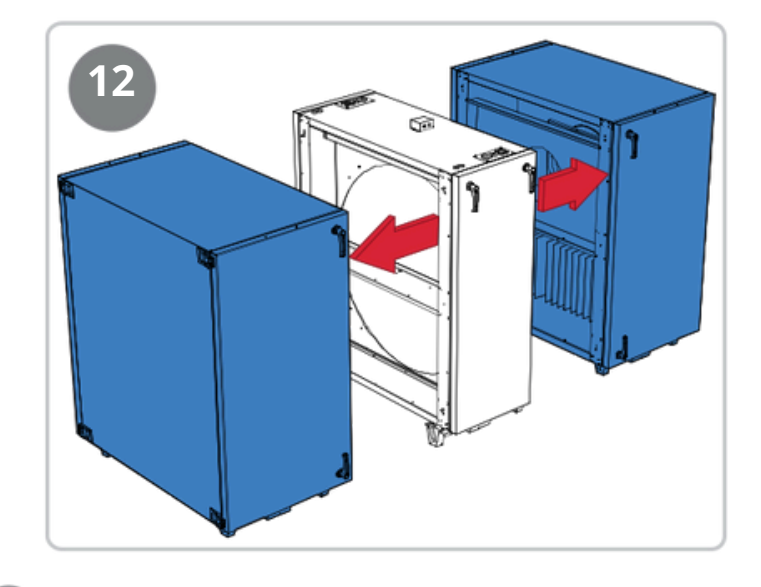

### 2. Dokončenie správneho modelu

Jednotka sa dodáva ako správny model, ale aj keď sa má inštalovať/používať ako správny model, musí sa vykonať pomocou niekoľkých jednoduchých krokov. Pozri nižšie.

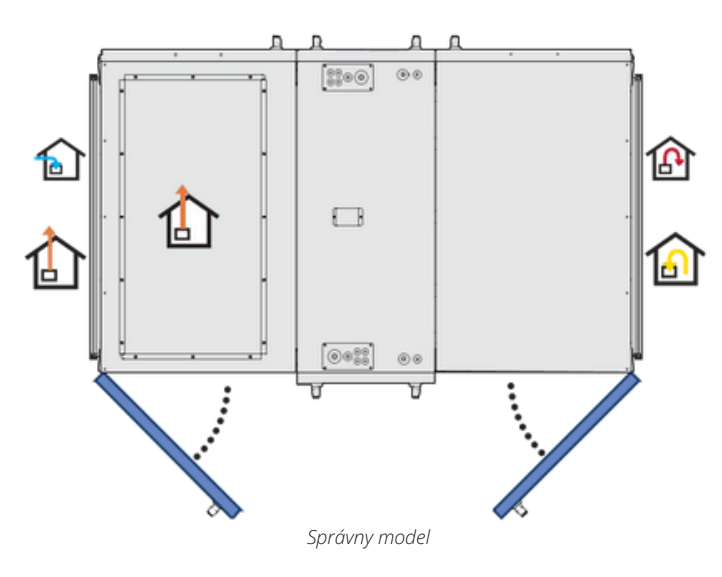

Na dokončenie jednotky ako správneho modelu postupujte podľa nižšie uvedených krokov.

#### 2.1. Finalizácia správneho modelu

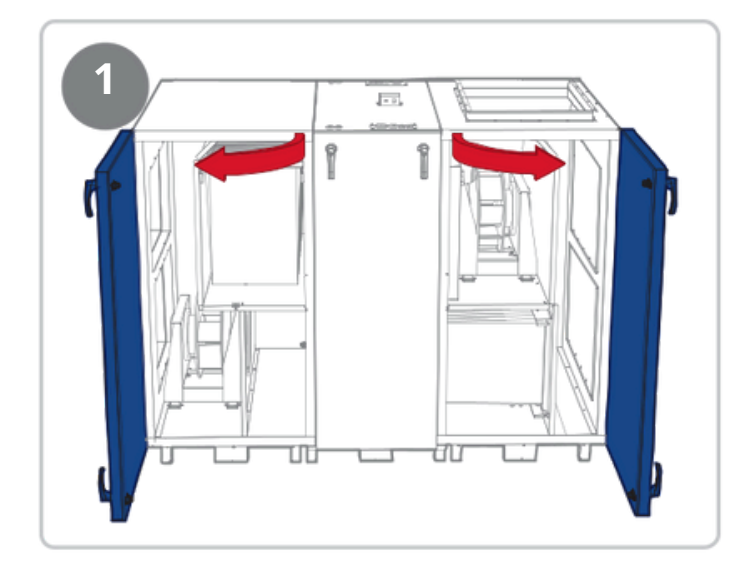

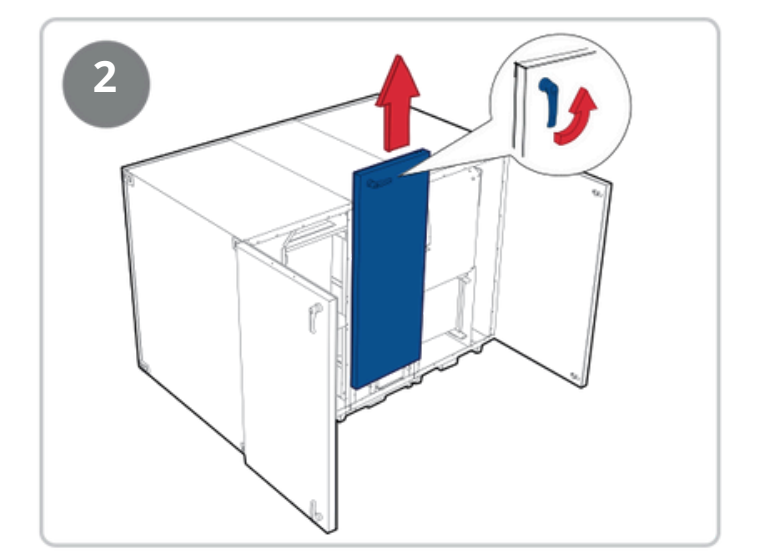

8

## 🗟 FLEXIT.

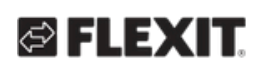

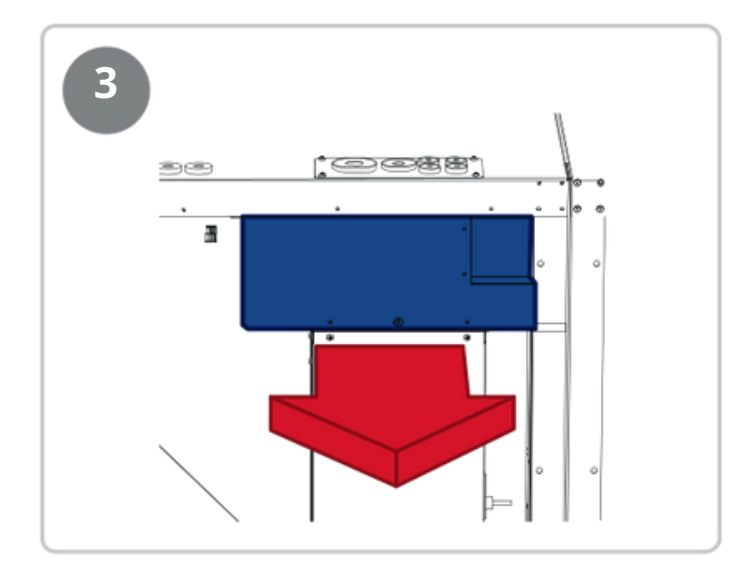

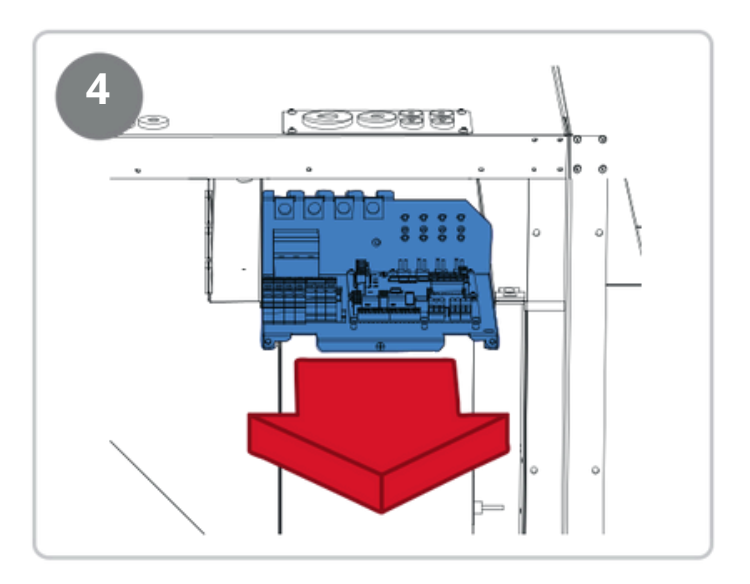

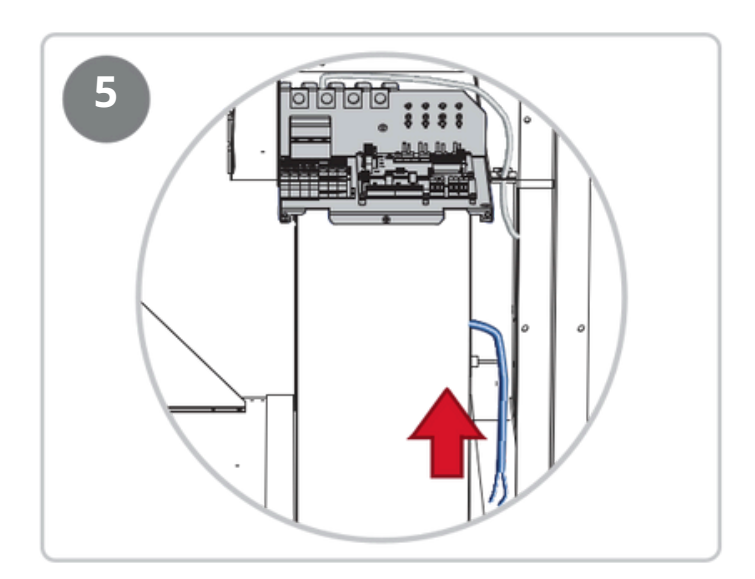

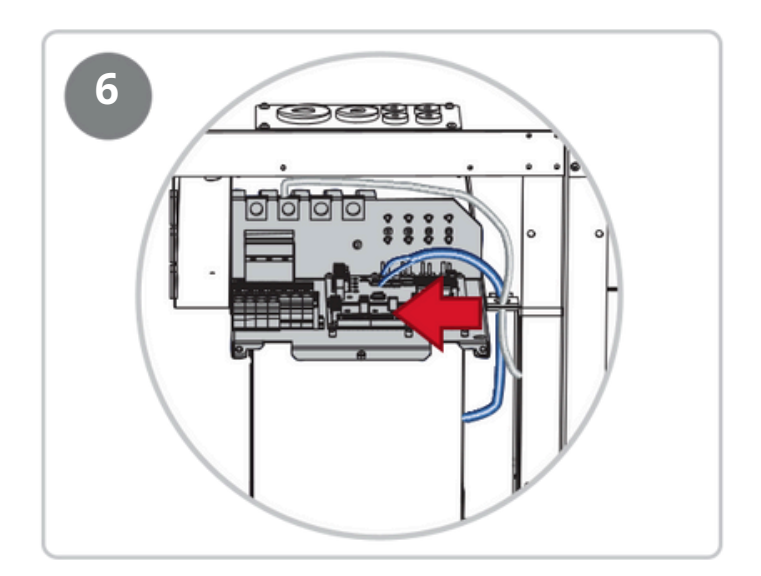

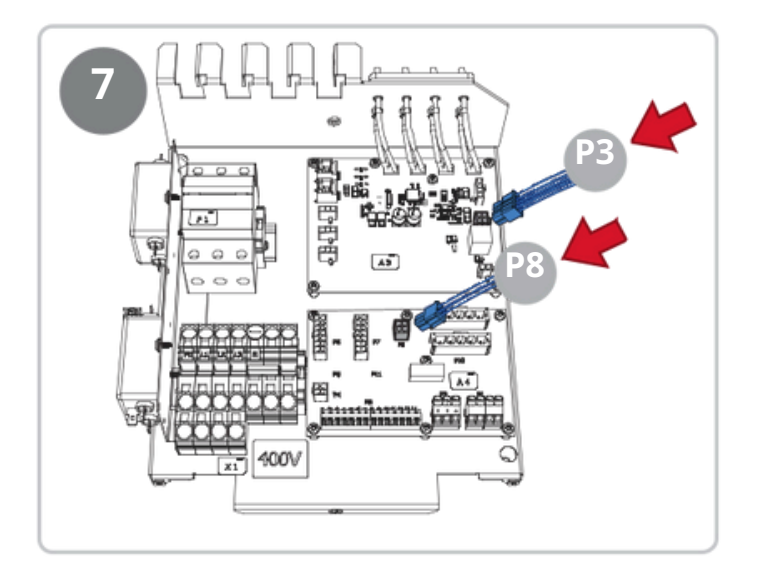

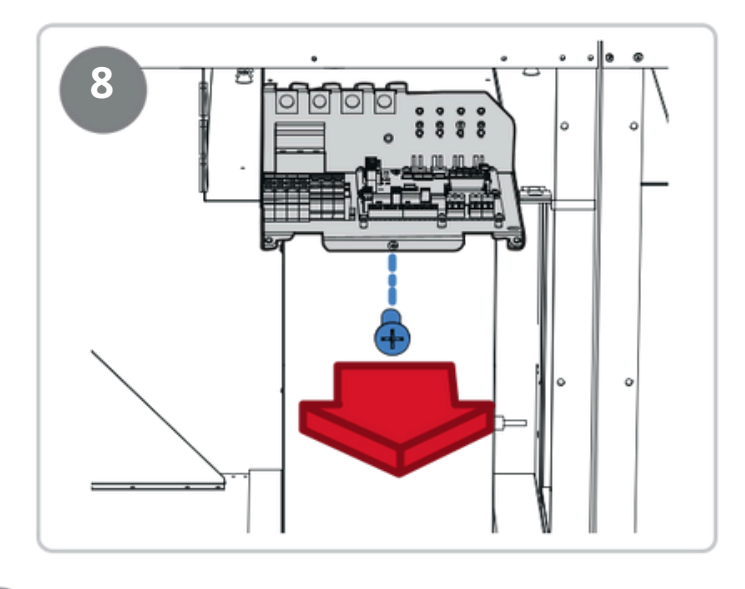

•

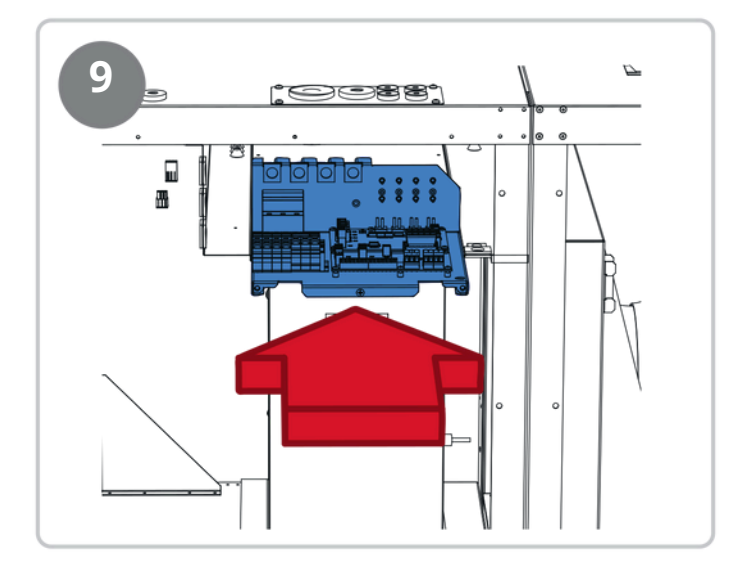

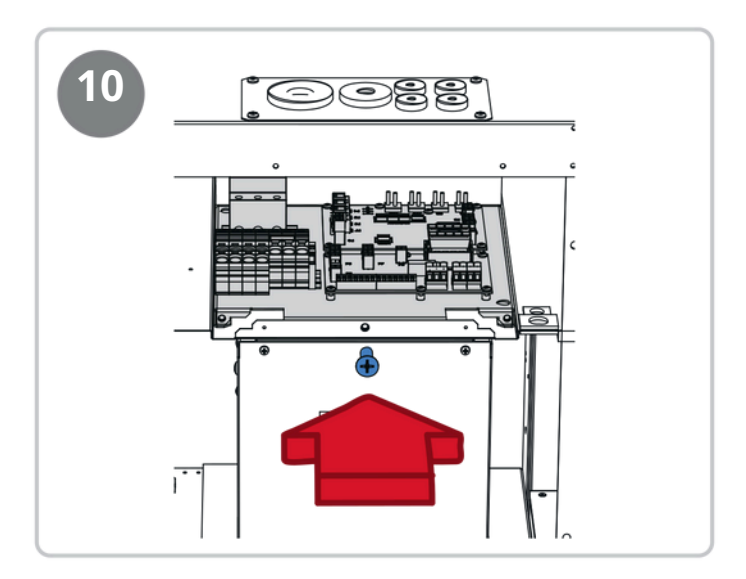

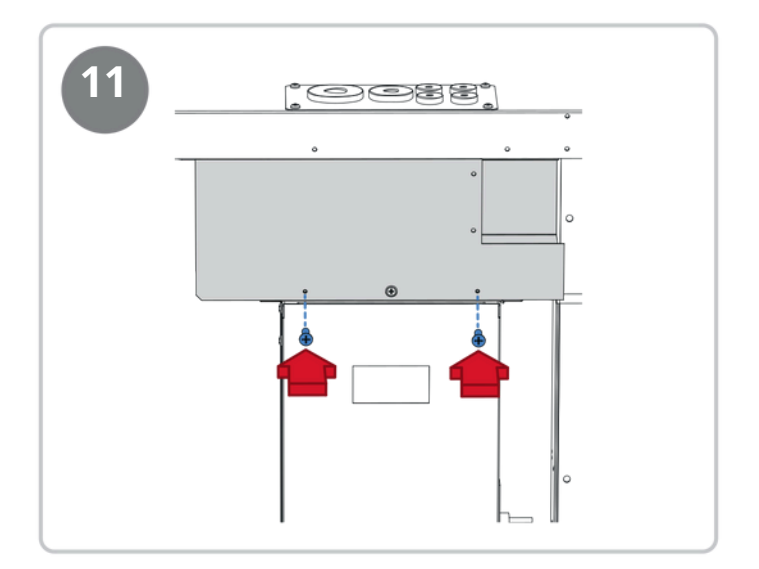

.

10

•

## FLEXIT.

## 3. Konverzia na ľavý model

Jednotka sa dodáva ako pravý model, ale je pripravená na jednoduchú prestavbu na ľavý model. Ak chcete previesť jednotku na ľavý model, postupujte podľa nižšie uvedených krokov.

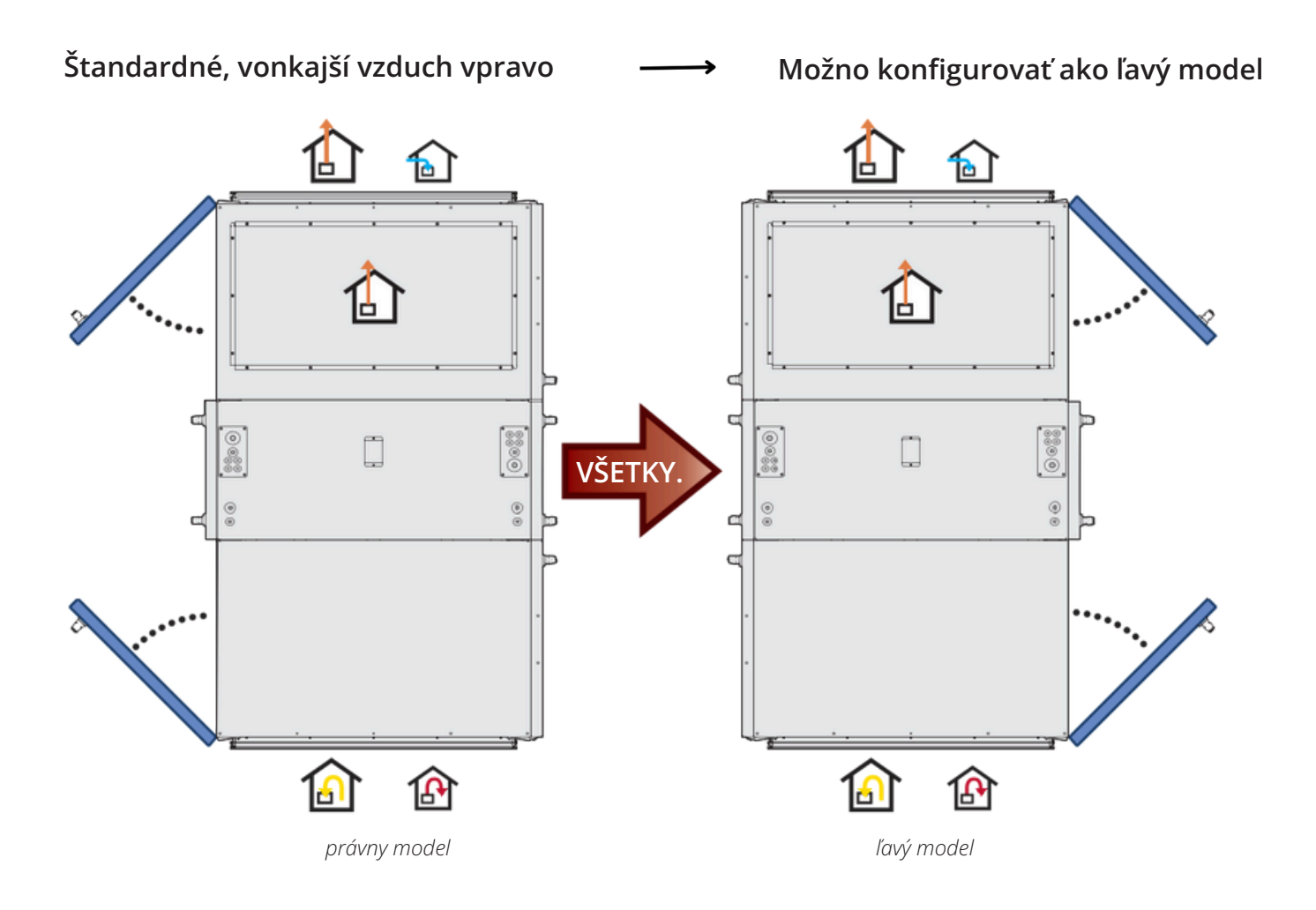

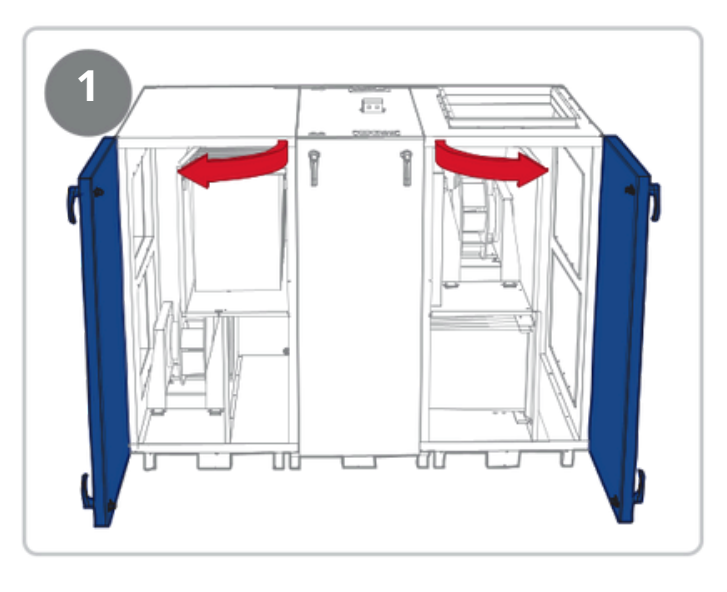

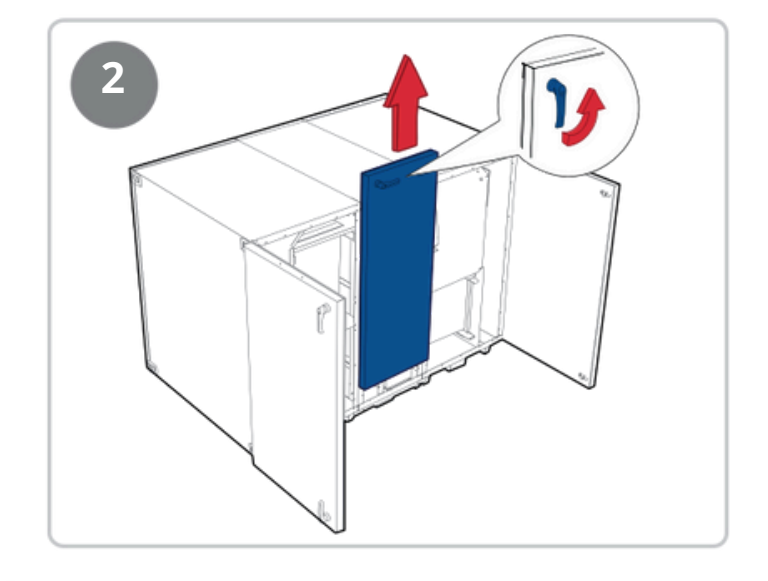

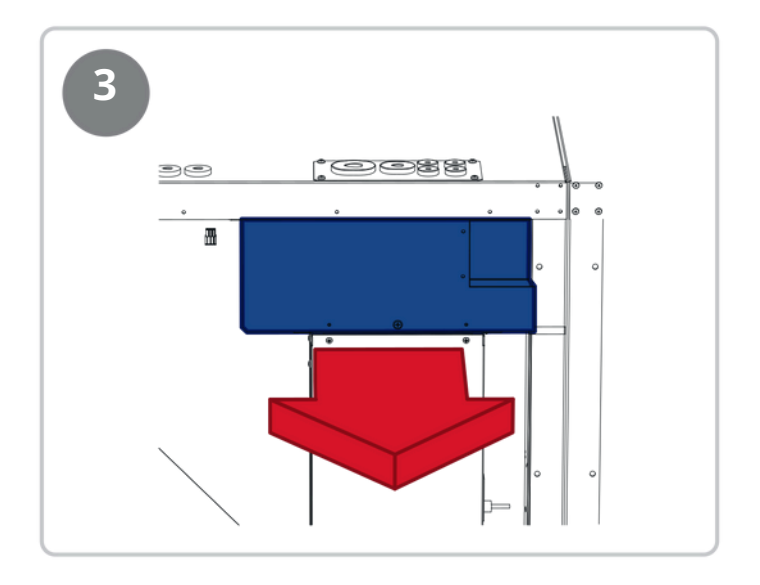

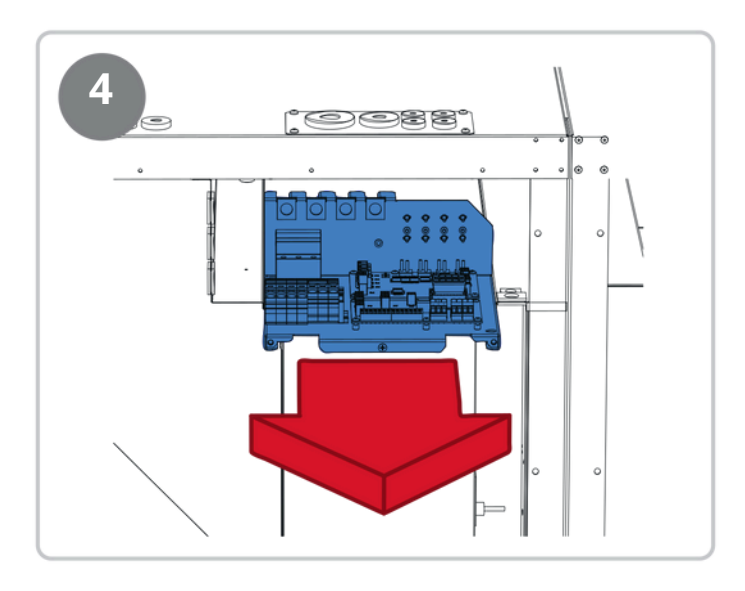

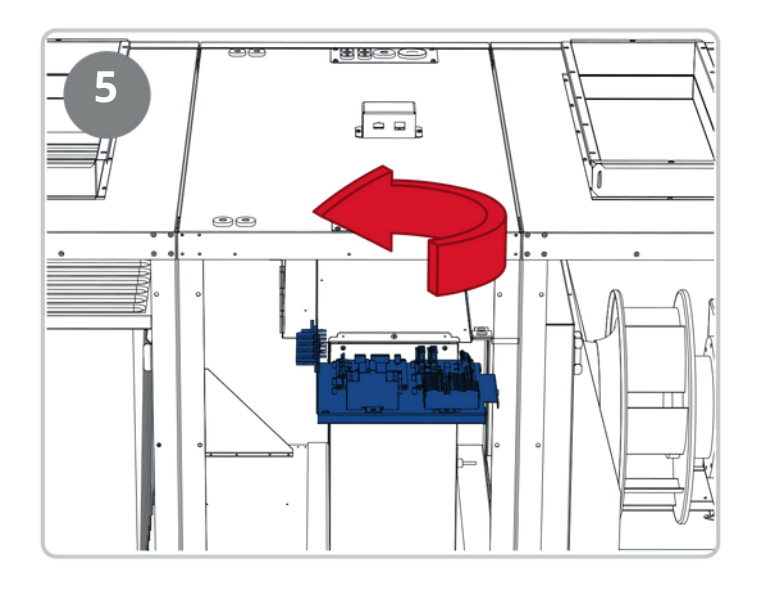

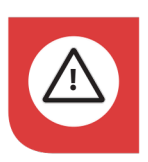

Poznámka! Buďte opatrní s káblami a hadicami.

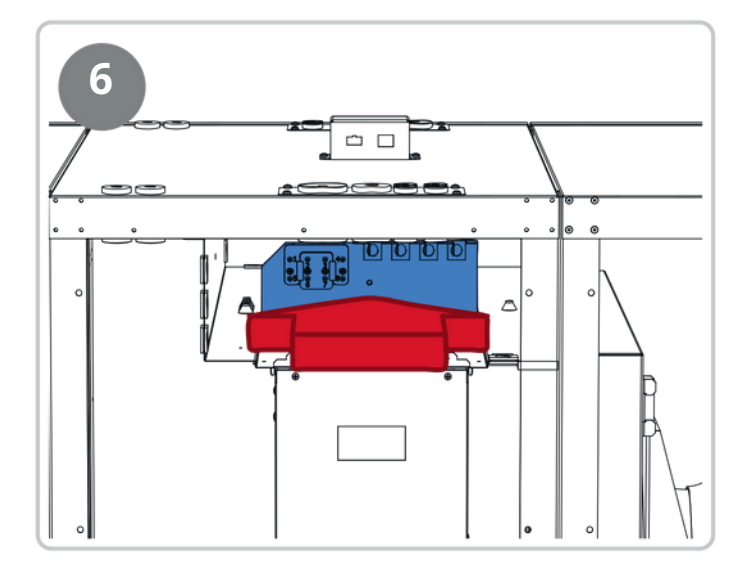

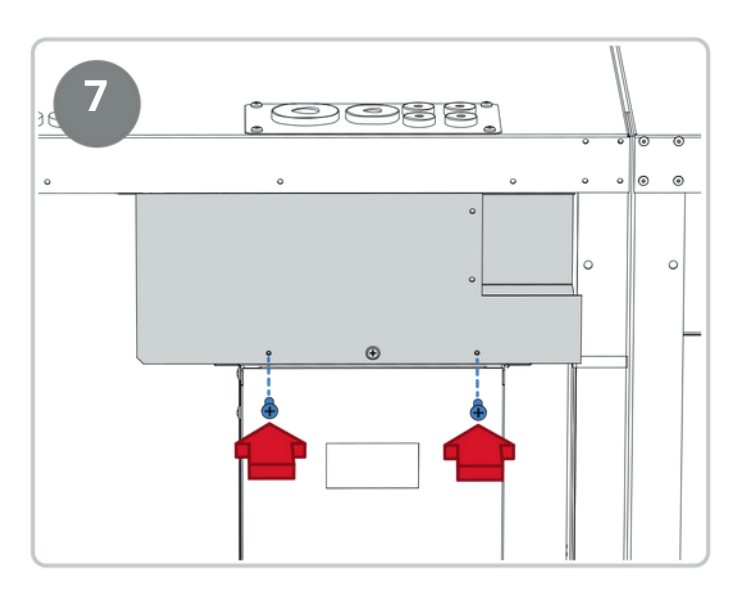

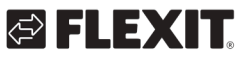

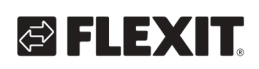

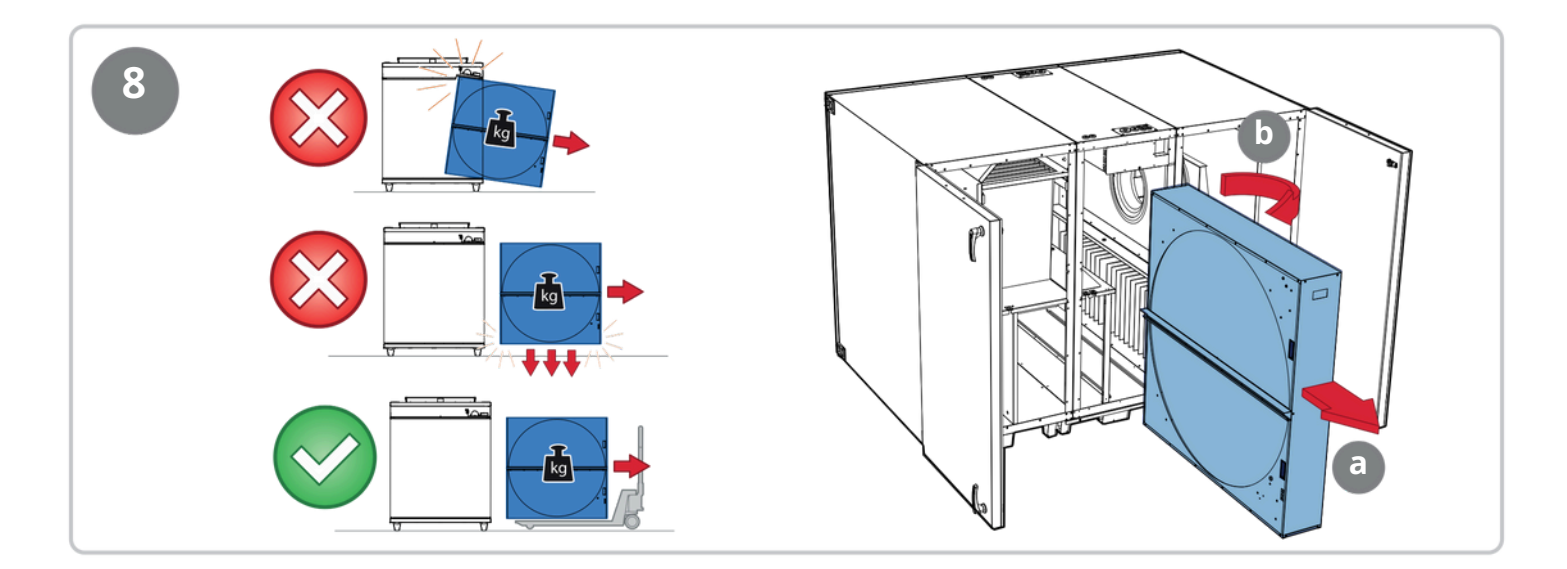

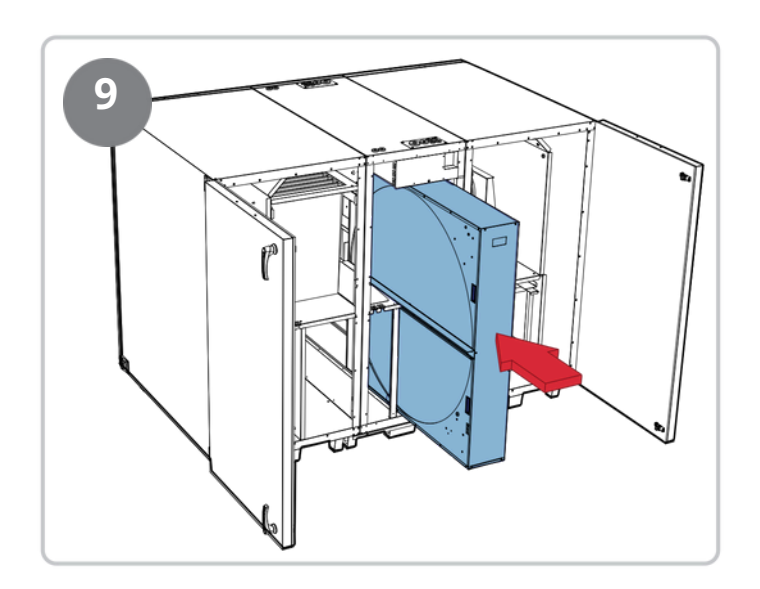

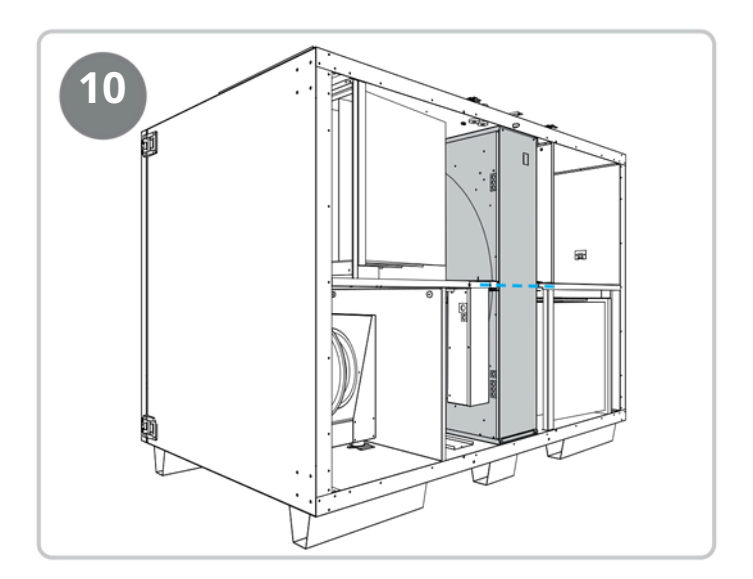

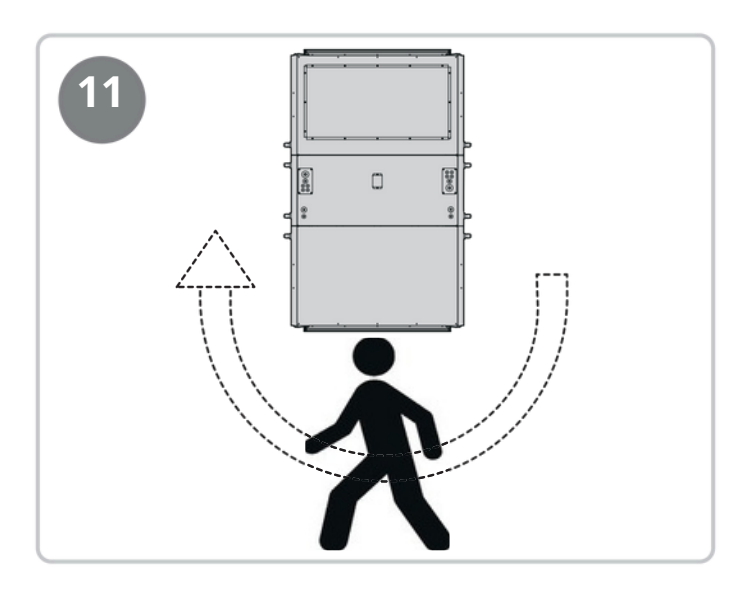

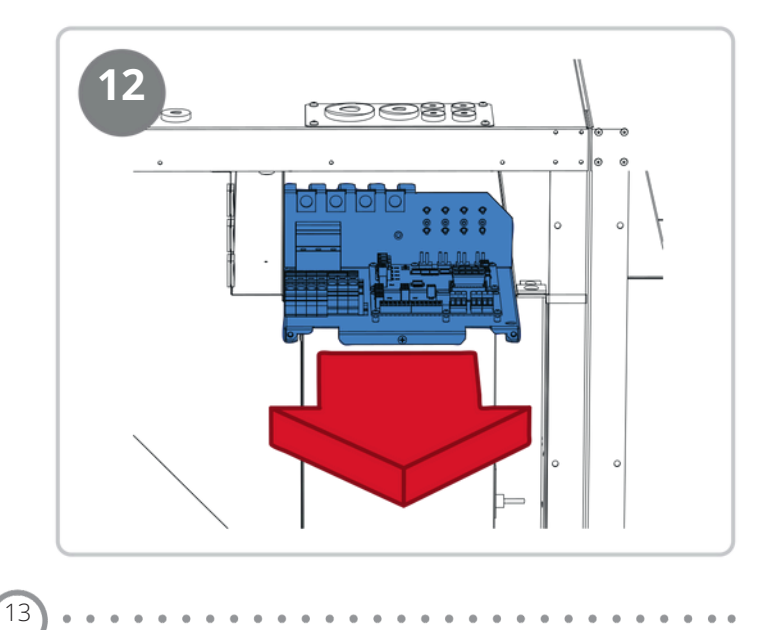

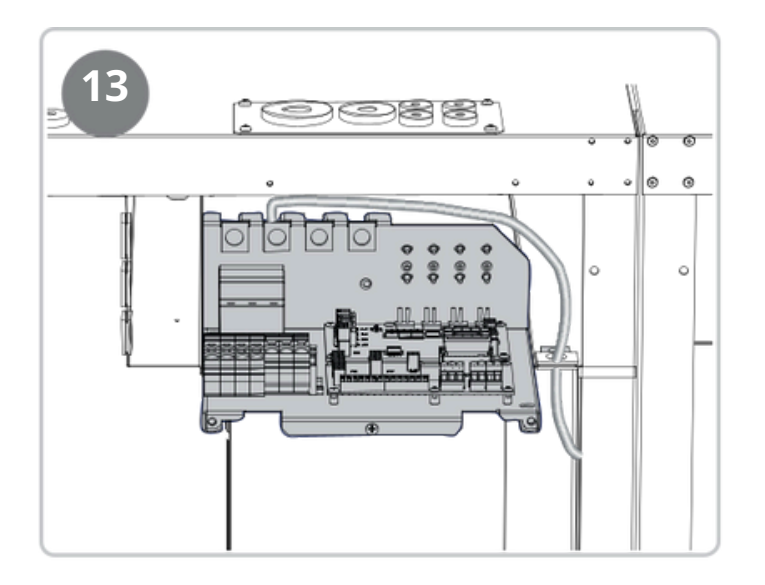

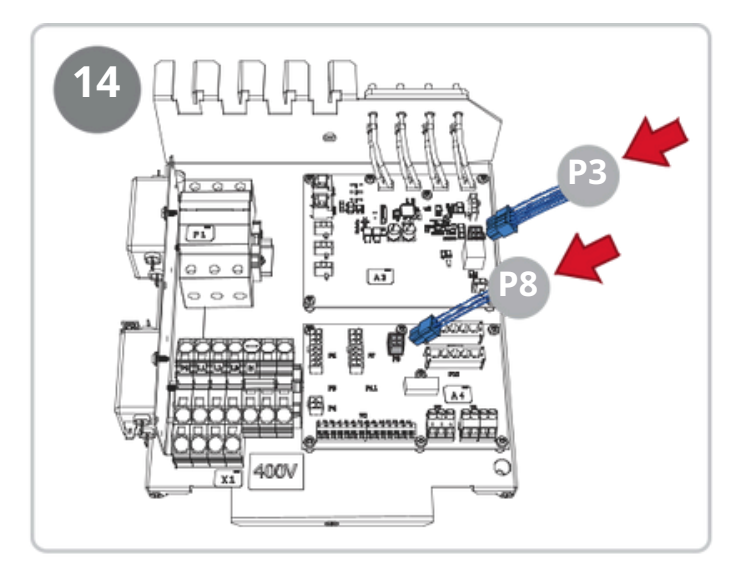

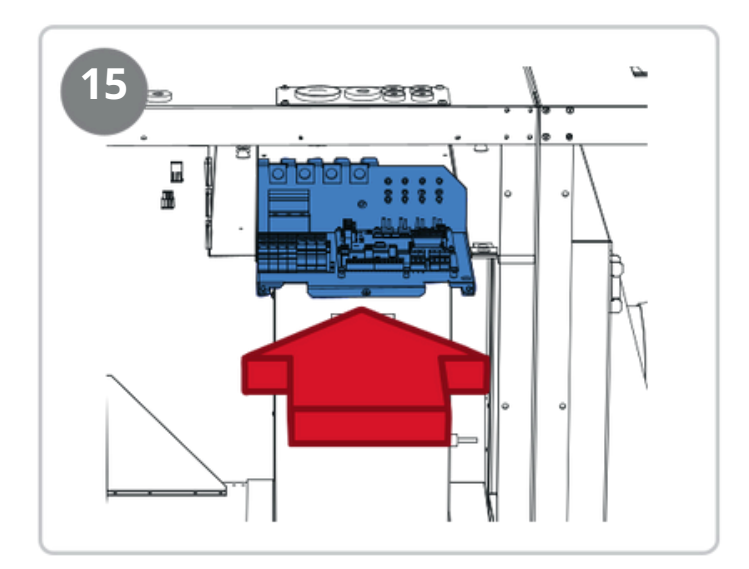

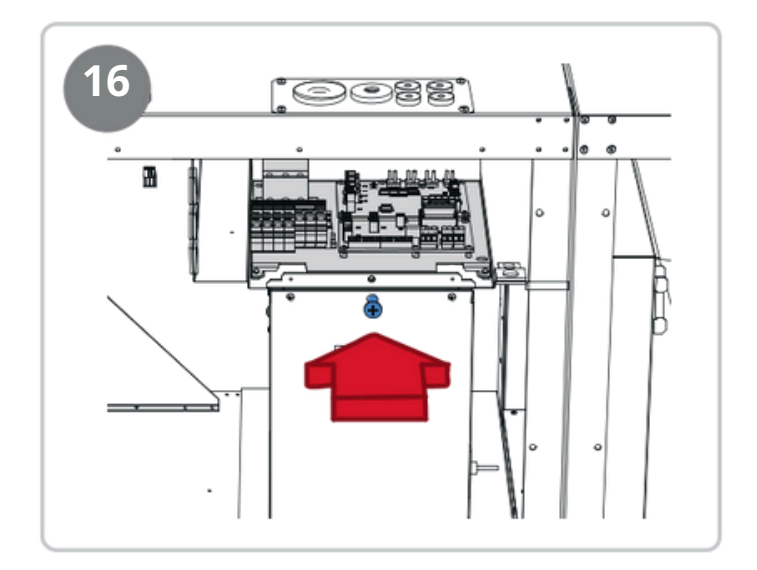

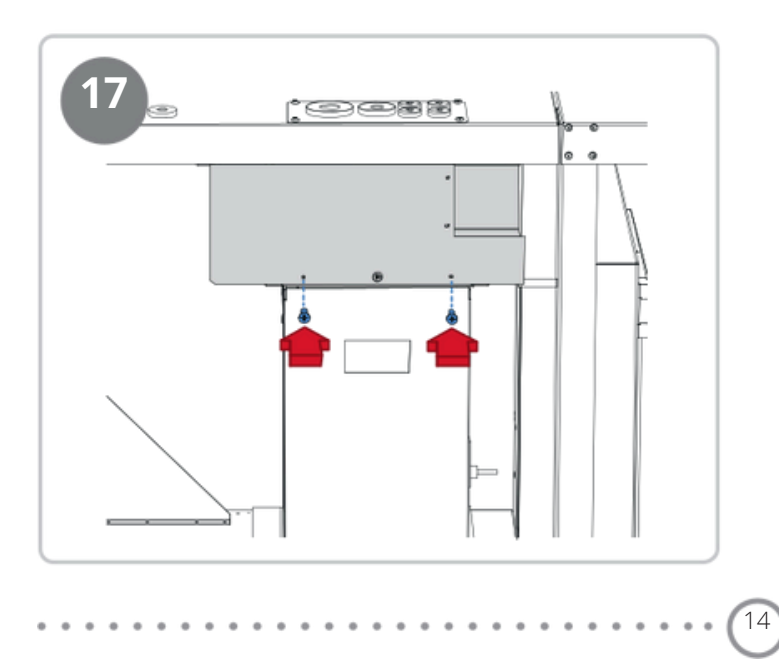

## FLEXIT:

### 4. Nastavenie vyváženia tlaku cez rotor

**Nastavte vyváženie tlaku cez rotor** Aby sa správne nastavilo vyváženie tlaku cez rotor a minimalizovalo riziko úniku medzi odvádzaným a privádzaným vzduchom, je na jednotku na tlmič odvádzaného vzduchu namontovaná regulačná vzduchová klapka. Túto klapku je možné nastaviť tak, aby sa zabránilo úniku odvádzaného vzduchu cez rotor do privádzaného vzduchu.

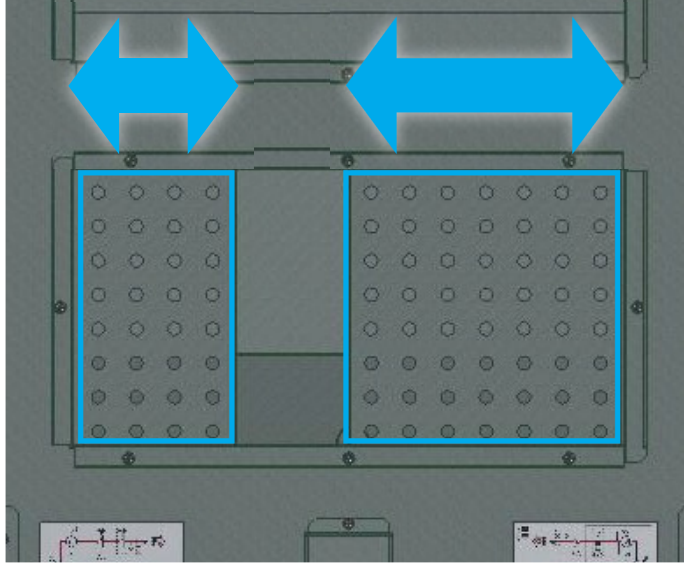

throttle = menší únik

open = väčší únik

Pripojte tlakomer hadičkou "–" k bodu A (modrá hadica v jednotke) a hadičkou "+" k bodu B (červená hadica v jednotke). Spustite jednotku na správnom prevádzkovom bode daného systému. Podtlak v časti s odvádzaným vzduchom musí byť o 0–20 Pa vyšší ako v časti s privádzaným vzduchom (prístroj musí ukazovať záporný tlak).

Ak to tak nie je, nastavte správny tlak pomocou vzduchovej klapky DA3 (na tlmiči odvádzaného vzduchu).

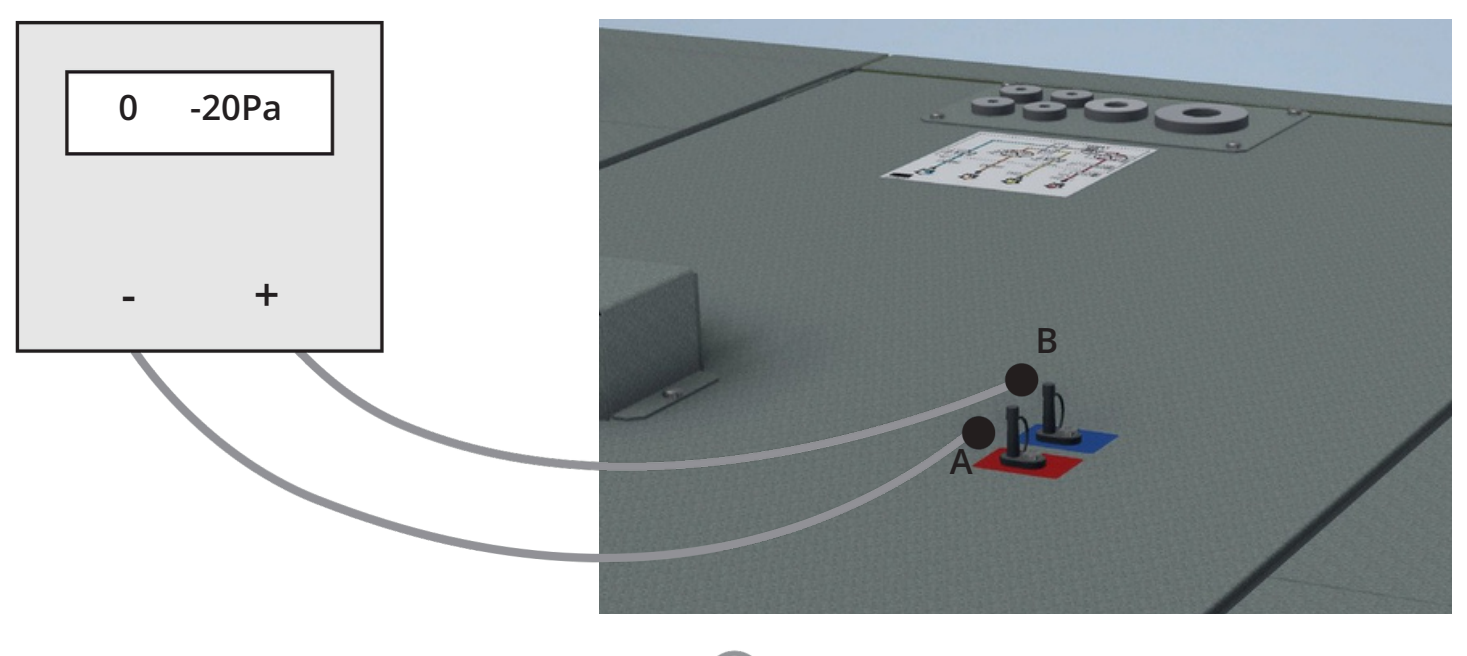

### 5. Pokyny na pripojenie

Klapky a iné externé príslušenstvo sa pripájajú k nižšie uvedeným svorkám.

Pre viac informácií si pozrite príručku k príslušenstvu alebo používateľskú príručku k automatizačnému systému, ktorú si môžete stiahnuť z webovej stránky.

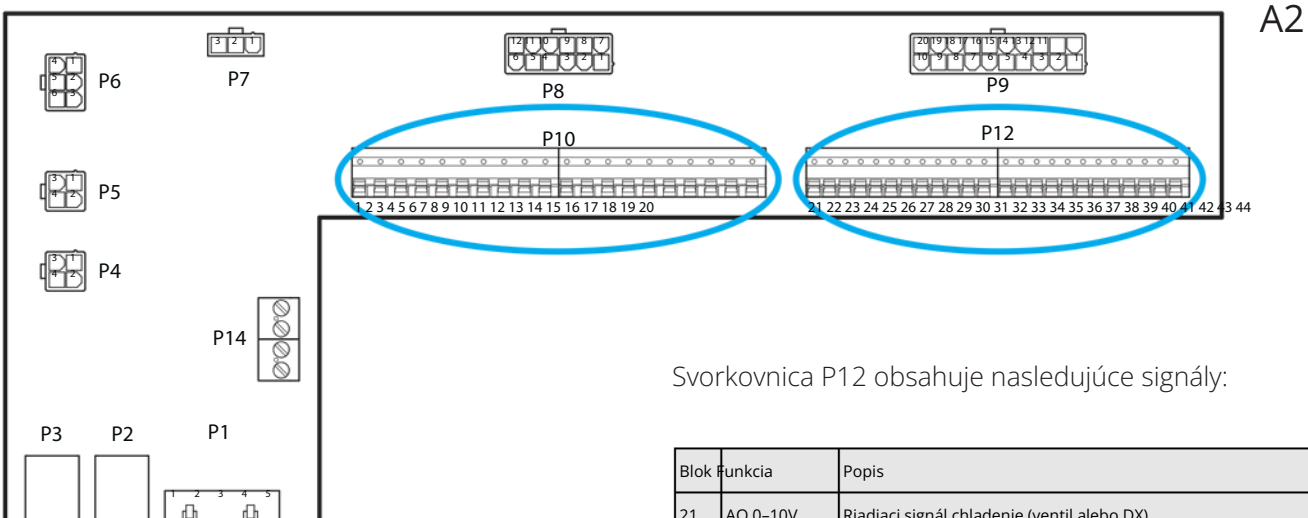

16

Svorkovnica P10 obsahuje nasledujúce signály:

| Blok | Funkcia      | Popis                                                             |
|------|--------------|-------------------------------------------------------------------|
| 1    | L1 Ut (230V) | lapájanie externého príslušenstva                                 |
| 2    | N            | Napájanie externého príslušenstva                                 |
| 3    | L1 Ut (230V) | lapájanie klapky vonkajšieho vzduchu                              |
| 4    | L1 230V      | Riadiaci signál klapky vonkajšieho vzduchu ZAP/VYP                |
| 5    | N            | Napájanie klapky vonkajšieho vzduchu                              |
| 6    | L1 Ut (230V) | lapájanie klapky odpadového vzduchu                               |
| 7    | L1 230V      | Riadiaci signál klapky odpadového vzduchu ZAP/VYP                 |
| 8    | N            | Napájanie klapky odpadového vzduchu                               |
| 9    | С            | Beznapäťový kontakt (chladenie DX2 alebo požiarná klapka) ZAP/VYP |
| 10   | NO           | Beznapäťový kontakt (chladenie DX2 alebo požiarná klapka) ZAP/VYP |
| 11   | N/A          | Nepripojené                                                       |
| 12   | С            | Beznapäťový kontakt (súhrnný alarm/AUX prevádzkový režim) ZAP/VYP |
| 13   | NO           | Beznapäťový kontakt (súhrnný alarm/AUX prevádzkový režim) ZAP/VYP |
| 14   | NO           | Beznapäťový kontakt chladenie (DX1 alebo čerpadlo) ZAP/VYP        |
| 15   | С            | Beznapäťový kontakt chladenie (DX1 alebo čerpadlo) ZAP/VYP        |
| 16   | L1 Ut (230V) | lapájanie externého príslušenstva                                 |
| 17   | NO           | Beznapäťový kontakt kúrenie WB1 (čerpadlo) ZAP/VYP                |
| 18   | С            | Beznapäťový kontakt kúrenie WB1 (čerpadlo) ZAP/VYP                |
| 19   | N            | Napájanie externého príslušenstva                                 |
| 20   | N/A          | Nepripojené                                                       |

| Blok F | unkcia        | Popis                                                                             |
|--------|---------------|-----------------------------------------------------------------------------------|
| 1      | AO 0-10V      | Riadiaci signál chladenie (ventil alebo DX)                                       |
| 2      | G0            | Signálová zem chladenie                                                           |
| 3      | DI            | Signál externého riadenia stupeň 1                                                |
| 4      | G0            | Signálová zem externého riadenia stupeň 1                                         |
| !5     | DI            | Signál externého riadenia stupeň 2                                                |
| :6     | G0            | Signálová zem externého riadenia stupeň 2                                         |
| 7      | DI alarm      | Signál požiar/dym vstup                                                           |
| 8      | G0            | Signálová zem externého riadenia stupeň 3                                         |
| 9      | AI 0–10V      | Signál kvality vzduchu (napr. CO₂)                                                |
| 0      | G0            | Signálová zem kvality vzduchu                                                     |
| 1      | AO 0-10V      | Riadiaci signál kúrenia WB1 (ventil)                                              |
| 2      | 24VAC         | Napájanie kúrenia WB1 (ventil), spätná väzba pozície požiarnej klapky, požiar/dym |
| 3      | G0            | Signálová zem kúrenia WB1 (ventil)                                                |
| 4      | DI            | Signál externého riadenia stupeň 3                                                |
| 15     | DI            | Spätná väzba pozície požiarnej klapky                                             |
| 6      | G0            | Signálová zem                                                                     |
| 7      | AO 0-10V      | Riadiaci signál AUX klapky                                                        |
| 8      | G0            | Signálová zem AUX klapky                                                          |
| 19     | Universal I/O | Rezerva                                                                           |
| 10     | G0            | Rezerva                                                                           |
| 1      | CE-           | Zbernica príslušenstva (napr. KNX-LTE)                                            |
| 2      | CE+           | Zbernica príslušenstva (napr. KNX-LTE)                                            |
| 3      | AI 0-10V      | Externý nastavovací bod pre prívodný ventilátor (napr. VAV)                       |
| 4      | AI 0-10V      | Externý nastavovací bod pre odvodný ventilátor (napr. VAV)                        |
|        |               |                                                                                   |

L350R

### 6. Automatizácia – "Rýchly sprievodca"

### 6.1. HMI ProPanel

Ústredným prvkom systému je HMI (ovládací panel), kde môžete nastavovať parametre a odčítať hodnoty. Ovládací panel pozostáva z grafického displeja s 8 riadkami, signalizačných diód a ovládacích prvkov pre nastavenia.

Tu je krátky úvod k ovládaciemu panelu s návodom, ako zadať počiatočné nastavenia systému.

#### alarm Blikajúca oranžová dióda = Test požiarnej klapky, mimo prevádzky INFO Striedanie zelenej/oranžovej = Manuálne ovládanie výstupu alebo prevádzkového režimu Displej Zobrazuje informácie Otočný ovládač Δ ESC · Otočením doľava/doprava prechádzate menu alebo meníte hodnoty Stlačením vstúpite do menu alebo potvrdíte zmenu **Tlačidlo ESC Tlačidlo Alarm** Podržaním sa dostanete priamo do prihlasovacieho Návrat na • Blikajúca červená = menu, ak požadovaná zmena vyžaduje prihlásenie predchádzajúcu stránku alarm Červená dióda, stabilná menu = alarm bol potvrdený, Zrušenie aktuálnej úpravy ale stále pretrváva

Tlačidlo Info

Stlačením sa otvorí hlavné menu

· Zelená dióda, stabilná = Normálna prevádzka

chladenie alebo nočné kúrenie/chladenie

Blikajúca zelená = Spúšťanie, nočný test, nočné

Oranžová dióda, stabilná = Núdzové zastavenie,

Vypnuté = Stop, ochladenie

• Červená dióda = Požiar

### 6.2. Nastavenia

#### 6.2.1. Úvod

Pri prvom spustení systému je potrebné prejsť niekoľkými jednoduchými krokmi, aby sa zabezpečila správna funkcia systému. Ak je vo vetracej jednotke nainštalovaný vykurovací register, je potrebné ho nastaviť v riadiacom systéme (pozri manuál k vykurovaciemu registru).

Existuje rýchle menu pre najčastejšie funkcie na ovládacom paneli: jazyk, časový program a nastavenie referenčných hodnôt.

#### 6.2.2. Výber jazyka

Ak chcete pri dodaní zmeniť jazyk:

# Start page > Quick menu > Commissioning > Language selection

Vyberte preferovaný jazyk.

#### 6.2.3. Prihlásenie

Aby bolo možné vykonávať zmeny v systéme, je zvyčajne potrebné sa prihlásiť. V systéme sú štyri úrovne oprávnení, pričom tri z nich sú chránené heslom. Úroveň, na ktorej je používateľ aktuálne prihlásený, je zobrazená počtom kľúčov v ľavom hornom rohu displeja. Zobrazené možnosti v menu sa líšia podľa úrovne prihlásenia.

. Tieto symboly kľúčov sa budú v návode používať na označenie prístupových úrovní k jednotlivým funkciám/ menu. Tie isté symboly sú zobrazené aj v ovládacom paneli.

#### Nasledujúce akcie sú dostupné na rôznych úrovniach:

Úroveň 1: Bez obmedzení, bez hesla

• Prístup na čítanie do všetkých menu okrem systémových parametrov, konfigurácie a detailných menu

• Prístup na čítanie k zoznamom alarmov a histórii alarmov

Úroveň 2: Koncový používateľ, heslo: 1000

0----

Symbol jedného kľúča

- · Všetko ako na úrovni 1, navyše:
- Prístup na čítanie do všetkých menu okrem

konfiguračných

 Možnosť zápisu do najdôležitejších referenčných hodnôt (Setpointy/Nastavenia > Referenčné hodnoty)

(Setpointy/Nastavenia > Referenche hodnoty)

Možnosť potvrdiť a resetovať alarmy a históriu alarmov

Úroveň 3: Administrátor systému, heslo: 2000

Symbol dvoch kľúčov

- Všetko ako na úrovni 2, navyše:
- Prístup do všetkých menu okrem I/O konfigurácie a systémových nastavení

Úroveň 4: OEM, heslo poskytuje iba servisná organizácia Flexit

Symbol troch kľúčov

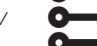

- · Všetko ako na úrovni 3, navyše:
- Prístup do všetkých menu a systémových nastavení

#### Start page > Main menu > Enter PIN

6.2.4. Nastavenie času / časových kanálov

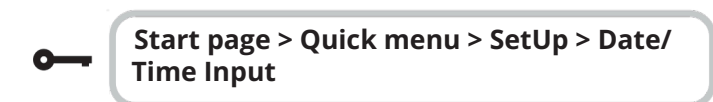

6.2.5. Nastavenie kalendára a časového programu

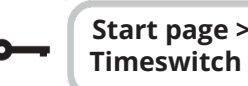

Start page > Quick menu > SetUp > Timeswitch program

#### Všeobecné informácie

Táto časť popisuje funkcie a nastavenia časového programu a kalendára.

Keď nie je aktívny žiadny objekt s vyššou prioritou (napr. manuálne ovládanie <> Auto), systém sa môže vypnúť alebo meniť úrovne výkonu pomocou časového programu.

Maximálne šesť časov prepnutia môže byť nastavených na jeden deň.

Zastavenie podľa kalendára má vyššiu prioritu ako výnimky v kalendári, a tie majú vyššiu prioritu ako bežný časový program (len v prevádzkovom režime).

Pre každý kalendár je možné nastaviť až 10 období alebo výnimiek.

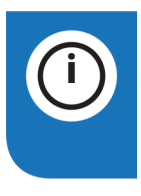

**Poznámka:** Oba typy referenčných hodnôt – pre otáčky ventilátora aj pre teplotu (komfort / úsporný režim) – sú riadené časovým programom.

## 🔁 FLEXIT.

### 6.2.6. Týždenný program

| Parameter         | Hodnota                                                    | Funkcia                                                                                                    |
|-------------------|------------------------------------------------------------|----------------------------------------------------------------------------------------------------|
| Aktuálna hodnota  |                                                            | Prepnutie podľa časového<br>programu                                                                                                    |
| Pondelok          |                                                            | Zobrazí príkaz, keď je aktuálny<br>deň pondelok. Najneskorší čas,<br>ktorý možno zadať, je 23:59.<br>Prejdite na denný časový<br>program pre pondelky.  |
| Kopírovať program | -Mo -Th<br>-Tu-Fr-Fr<br>-Tu-Su- Sa<br>-Tu -Su<br>-We -Ecpt | Kopíruje časy z pondelka na<br>utorok-piatok, utorok-nedeľa<br>atďPasívne (bez kopírovania)<br>-Spustenie kopírovania – návrat<br>na obrazovku -Výnimka |
| Utorok            |                                                            | Rovnaká funkcia ako pre<br>pondelok                                                                                                    |
| Nedeľa            |                                                            | Rovnaká funkcia ako pre<br>pondelok                                                                                                    |
| Výnimka           |                                                            | Zobrazí príkaz, keď je aktuálny<br>deň výnimkou. Prejdite na<br>denný časový program pre<br>výnimky.                                                    |
| Obdobie: Začiatok |                                                            | (Len úroveň oprávnenia 3)<br>Dátum začiatku týždenného<br>programu. "***.00" znamená,<br>že program je stále aktívny. →<br>Aktivovať týždenný program.  |
| Obdobie: Koniec   |                                                            | (Len úroveň oprávnenia 3)<br>Dátum a čas ukončenia<br>týždenného programu.                                                                              |

### 6.2.7. Denný program

19

| Parameter              | Hodnota                                                                   | Funkcia                                                                                                    |
|------------------------|---------------------------------------------------------------------------|----------------------------------------------------------------------------------------------------|
| Aktuálna<br>hodnota    |                                                                           | Prepnutie podľa časového<br>programu, keď sa aktuálny deň v<br>týždni zhoduje s prepínacím<br>dňom                                                                           |
| Denný program          | -Pasívny<br>-Aktívny                                                      | Stav pre aktuálny týždeň alebo<br>výnimkový deň: -Aktuálny deň<br>(systémový) sa nezhoduje s<br>prepínacím dňom -Aktuálny deň<br>(systémový) sa zhoduje s<br>prepínacím dňom |
| Čas-1                  |                                                                           | Toto je pevne<br>nastavené na 00:00                                                                                                    |
| Hodnota-1              | Vyp.<br>Eco.St1<br>Komf.St1<br>Eco.St2<br>Komf.St2<br>Eco.St3<br>Komf.St3 | Určuje prevádzkový režim<br>jednotky pri výskyte Času-1                                                                                                    |
| Čas-2                  | 00:01 –<br>23:59                                                          | Prepínací čas 2<br>: —> Čas neaktívny                                                                                                    |
| Hodnota-2<br>Hodnota-6 | Vyp.<br>Eco.St1<br>Komf.St1<br>Eco.St2<br>Komf.St2<br>Eco.St3<br>Komf.St3 | Určuje prevádzkový režim<br>jednotky pri výskyte Času-2                                                                                                    |
| Čas-3<br>Čas-6         |                                                                           | Prepínacie časy 3–6<br>: —> Čas deaktivovaný                                                                                                    |

. . . . . . . . . . . . . . . . . .

•

#### 6.2.8. Kalendár (výnimky a zastavenie)

Výnimkové dni môžu byť definované v kalendári. Môžu zahŕňať konkrétne dni, obdobia alebo dni v týždni. Výnimkové dni majú prednosť pred týždenným programom.

#### Výnimky v kalendári

Prepnutie sa riadi týždenným programom a výnimkami určenými v dennom programe, keď je v kalendári aktivovaný čas prepnutia.

#### Zastavenie kalendára

Systém sa vypne, keď je aktivované zastavenie kalendára.

#### Parameter:

**---**

Úvodná stránka > Rýchle menu > Nastavenie > Časový program > Kalendár – výnimka

#### Úvodná stránka > Rýchle menu > Nastavenie > Časový program > Kalendár – trvalé vypnutie

| Parameter           | Hodnota                                                                                                    | Funkcia                                                                                                    |  |
|---------------------|----------------------------------------------------------------------------------------------------|----------------------------------------------------------------------------------------------------|--|
| Aktuálna<br>hodnota | -Pasívne Zobrazuje, či je kalendárny čas<br>aktivovaný: - Kalendárny čas<br>něděvektivovaný - Kalendárny<br>čas je aktivovaný |                                                                                                    |  |
| Výber -x            | -Dátum S<br>-IntervalK<br>-Deň v<br>týždni<br>-Pasívnep                                                                       | pecifikácia typu výnimky: -<br>onkrétny deň (napr. 1. máj) -<br>Obdobie (napr. sviatok) -<br>Konkrétny deň v týždni - Časy<br>sú deaktivované Táto hodnota<br>musí byť zždy uvedená |  |
| (Začiatok)<br>Dátum |                                                                                                    | -Výber-x = interval: Zadajte<br>počiatočný dátum pre<br>obdobie -(Výber-x = Dátum:<br>Zadajte konkrétny dátum)                                                                      |  |
| Koncový<br>dátum    |                                                                                                    | -Výber-x = interval: Zadajte<br>koncový dátum pre obdobie<br>Koncový dátum musí byť<br>neskôr ako počiatočný dátum                                                                  |  |
| Deň v týždni        |                                                                                                    | -Výber-x = iba dni v týždni:<br>Zadaite deň v týždni                                                                                                    |  |

#### Príklad: Výber-x = Dátum

Relevantný je iba čas pre (začiatok).

- (Začiatok)Dátum = \*,01.01.16
- Výsledok: 1. január 2016 je výnimkový deň.
- (Začiatok)Dátum = Po,..00
- Každý pondelok je výnimkový deň.
- (Začiatok)Dátum = ,.Párne.00

Všetky dni v párnych mesiacoch (február, apríl, jún, august atď.) sú výnimkové dni.

#### Príklad: Výber-1 = Interval

Časy pre (Začiatok)Dátum a Koncový dátum sú nastavené.

- (Začiatok)Dátum = \*,23.06.16 / -Koncový dátum =
- \*,12.07.16

23. jún 2016 až do 12. júla 2016 sú výnimkové dni (napr. sviatky).

• (Začiatok)Dátum = \*,23.12.16 / Koncový dátum = \*,31.12.16 23.–31. december sú výnimkové dni každý rok. Čas Koncový dátum = \*,01.01.16 nebude fungovať, pretože 1. január je pred 23. decembrom.

 (Začiatok)Dátum = \*,23.12.16 / -Koncový dátum = \*,01.01.17

23. december 2016 až vrátane 1. januára 2017 sú výnimkové dni.

• (Začiatok)Dátum = ,..17 / -Koncový dátum = ,..17

**Upozornenie!** Znamená to, že výnimka je vždy aktívna! Systém je neustále v režime výnimky alebo vypnutý.

#### Príklad: Výber-1 = Deň v týždni

Výber-1 = Deň v týždni

Časy pre dni v týždni sú upravené. • Deň v týždni = ,Pi, Každý piatok je výnimkový deň. • Deň v týždni = \*,Pi,Párne Každý piatok v párnych mesiacoch (február, apríl, jún, august atď.) je výnimkový deň. • Deň v týždni = "\*

**Upozornenie!** Znamená to, že výnimka je vždy aktívna! Systém je neustále v režime výnimky alebo vypnutý.

## 🔁 FLEXIT.

## 🔁 FLEXIT.

### 6.3. Upravte požadované hodnoty otáčok a teplôt

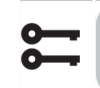

Úvodná stránka > Rýchla ponuka > Nastavenia > Nastavené hodnoty/Nastavenia

| Parameter<br>Všetky nastavenia<br>Komfortná teplota | <b>Funkcia</b> > Udáva nastavenú teplotu pre<br>komfortnú prevádzku (denná prevádzka) Udáva<br>nastavenú teplotu pre ekonomickú prevádzku<br>(nočné zníženie) Udáva stupeň prietoku |
|-----------------------------------------------------|----------------------------------------------------------------------------------------------------|
| Ekonomická teplota                                  | prívodného vzduchu 1 Udáva stupeň prietoku<br>prívodného vzduchu 2 Udáva stupeň prietoku                                                                                            |
| Prívodný ventilátor stupeň 1                        | prívodného vzduchu 3 Udáva stupeň prietoku                                                                                                    |
| Prívodný ventilátor stupeň 2                        | prívodného vzduchu 4 Udáva stupeň prietoku                                                                                                    |
| Prívodný ventilátor stupeň 3                        | prívodného vzduchu 5 Udáva stupeň prietoku                                                                                                    |
| Prívodný ventilátor stupeň 4                        | odpadového vzduchu 1 Udáva stupeň prietoku                                                                                                    |
| Prívodný ventilátor stupeň 5                        | odpadového vzduchu 2 Udáva stupeň prietoku                                                                                                    |
| Odpadový ventilátor stupeň 1                        | odpadového vzduchu 3 Udáva stupeň prietoku                                                                                                    |
| Odpadový ventilátor stupeň 2                        | odpadového vzduchu 4 Udáva stupeň prietoku                                                                                                    |
| Odpadový ventilátor stupeň 3                        | odpadového vzduchu 5                                                                                                    |
| Odpadový ventilátor stupeň 4                        |                                                                                                    |
| Odpadový ventilátor stupeň 5                        |                                                                                                    |

#### 6.4. Servisný vypínač

Servisný vypínač sa používa na zastavenie jednotky kvôli servisu.

Poznámka: Ak bol elektrický ohrievač aktívny pri vypnutí jednotky, dochádza k 180-sekundovému doběhu, počas ktorého jednotka ešte chladí ohrievač.

| Úvodná stránka > SERVISNÝ SPÍNAČ |       | stránka > SERVISNÝ SPÍNAČ             |
|----------------------------------|-------|---------------------------------------|
| Paran                            | neter | Funkcia                               |
| Auto                             |       | Jednotka je ovládaná cez časový kanál |
| Off                              |       | Servisný režim, jednotka stojí        |

### 6.5. Regulácia odpadového vzduchu

Štandardne je jednotka nastavená na reguláciu teploty pomocou prívodného vzduchu, no je možné ju jednoducho prekonfigurovať na reguláciu pomocou odpadového vzduchu. Pre zmenu nastavenia prejdite do nasledujúceho menu:

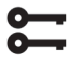

Úvodná stránka > Hlavné menu > Konfigurácia > Konfigurácia 1 > Režim regulácie teploty

| Parameter | Funkcia                                                                                                    |
|-----------|----------------------------------------------------------------------------------------------------|
| Supply    | Regulácia teploty je riadená podľa<br>teploty prívodného vzduchu                                                                           |
| ExtrSplyC | Regulácia teploty je riadená ako funkcia<br>snímačov odpadového a prívodného<br>vzduchu a udržiava nastavenú teplotu<br>odpadového vzduchu |

Úvodná stránka > Hlavné menu > Konfigurácia > Konfigurácia 1 > Vyžaduje sa reštart! > Vykonať

**REŠTARTOVAŤ** 

Na úpravu obmedzení pre teplotu prívodného vzduchu v prípade regulácie podľa odpadového vzduchu.

# Úvodná stránka > Rýchla ponuka > Nastavenia Nastavené hodnoty/Nastavenia

| Parameter      | Funkcia                           |
|----------------|-----------------------------------|
| Napájanie tmp  | Označuje najnižší povolený prívod |
| min            | vzduchu                           |
| _ / .          | teplota Udáva najvyššiu povolenú  |
| Zásoba tmp max | teplotu privádzaného vzduchu,     |

### 6.6. Zmena jednotiek prietoku vzduchu

Štandardné nastavenie jednotky je mi/h, ale môže byť jednoducho zmenené na l/s. Po zmene jednotiek sa nastavené hodnoty prietoku vzduchu automaticky prepočítajú.

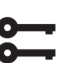

Úvodná stránka > Hlavné menu > Konfigurácia > Konfigurácia 2 > Zobrazenie prietoku

| Funkcia                          |
|----------------------------------|
| Nepoužíva sa                     |
| Zobrazuje prietok vzduchu v l/s  |
| Zobrazuje prietok vzduchu v m³/h |
|                                  |

Po vykonaní zmeny v konfiguračnom menu je potrebné REŠTARTOVAŤ.

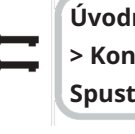

Úvodná stránka > Hlavné menu > Konfigurácia > Konfigurácia 2 > Vyžaduje sa reštart! > Spustiť

```
REŠTARTOVAŤ
```

### 6.7. Spracovanie alarmov

Ak bol spustený alarm, zobrazí sa blikajúci symbol alarmu.

Viac informácií získate stlačením tlačidla alarmu.

Na resetovanie alarmu stlačte tlačidlo alarmu dvakrát, vyberte možnosť "Potvrdiť/ Resetovať" a následne Spustiť v menu.

### L350R

## FLEXIT.

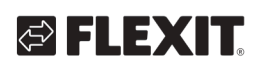

. . . . . . . . . . . . . . . . . . . .

23

• •

The product is listed in the database for building products that can be used in **Nordic Swan Ecolabelled buildings**.

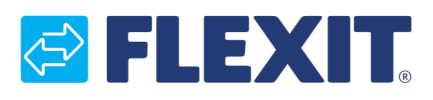

Flexit AS, Moseveien 8, N-1870 Ørje www.flexit.com

Produkt je uvedený v databáze stavebných produktov, ktoré možno použíť v budovách s environmentálnou značkou Nordic Swan.

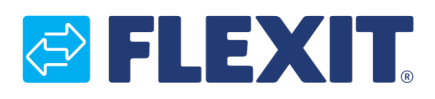

Flexit AS, Moseveien 8, N-1870 Ørje www.flexit.com